# MỤC LỤC

| MỤC LỤC1                                                 |
|----------------------------------------------------------|
| BÀI 1. CÁC LỆNH CLI VÀ MỘT SỐ THAO TÁC THƯỜNG DÙNG4      |
| BÀI 2. ĐỊA CHỈ IP VÀ MỘT SỐ CÀI ĐẶT CƠ BẢN5              |
| BÀI 3. ĐIỀU HƯỚNG MẠNG LAN RA WAN TUỲ Ý                  |
| 1. Mô hình mạng:6                                        |
| 2. Thực hành:                                            |
| 2.1. Cách 1: sử dụng phương pháp danh sách Address List6 |
| 2.2. Cách 2: sử dụng phương pháp In. Interface           |
| BÀI 4. VLAN VÀ TRUNKING10                                |
| 1. Mô hình mạng:10                                       |
| 2. Thực hành:10                                          |
| 2.1. Trên Router:                                        |
| 2.2. Trên Switch:                                        |
| 3. Kiểm tra:17                                           |
| BÀI 5. LINK AGGREGATION CONTROL PROTOCOL 802.3ad18       |
| 1. Lý thuyết:                                            |
| 2. Mô hình mạng:                                         |
| 3. Thực hành:                                            |
| 3.1. Trên Router                                         |
| 3.2. Trên Switch:                                        |
| BÀI 6. VLAN MANAGEMENT                                   |
| 1. Giới thiệu:                                           |
| 2. Mô hình mạng:                                         |
| 3. Thực hành:                                            |
| 3.1. Trên router:                                        |

| 3.2.                                                                                                    | Trên switch:                                                                                                    |
|----------------------------------------------------------------------------------------------------|----------------------------------------------------------------------------------------------------|
| BÀI 7.                                                                                                    | FIREWAL CƠ BẢN31                                                                                                    |
| 1. Y                                                                                                    | êu cầu:                                                                                                    |
| 2. T                                                                                                    | nực hiện trên router31                                                                                                    |
| BÀI 8.                                                                                                    | CÂN BẰNG TẢI VỚI PHƯƠNG PHÁP PER CONNECTION CLASSIFIER                                                                                                    |
| VÀ FAIL                                                                                                    | OVER                                                                                                    |
| 1. G                                                                                                    | iới thiệu:                                                                                                    |
| 2. M                                                                                                    | ô hình mạng35                                                                                                    |
| 3. T                                                                                                    | nực hành                                                                                                    |
| 3.1.                                                                                                    | Cấu hình cân bằng tải và fail over bằng dòng lệnh35                                                                                                    |
| 3.2.                                                                                                    | Cấu hình cân bằng tải bằng giao diện38                                                                                                    |
| 3.3.                                                                                                    | Cho phép một lớp mạng không qua cân bằng tải:40                                                                                                    |
| 3.4.                                                                                                    | NAT một địa chỉ IP/dịch vụ đi vào/ra đường internet được chỉ định Error!                                                                                                    |
| Book                                                                                                    | mark not defined.                                                                                                    |
|                                                                                                    |                                                                                                    |
| BÀI 9.                                                                                                    | NAT                                                                                                    |
| BÀI 9.<br>1. G                                                                                                    |                                                                                                    |
| <ul><li>BÀI 9.</li><li>1. G</li><li>2. M</li></ul>                                                                                                    | 0 hình mạng                                                                                                    |
| <ul> <li>BÀI 9.</li> <li>1. G</li> <li>2. M</li> <li>3. T</li> </ul>                                                                                                    | NAT                                                                                                    |
| <ul> <li>BÀI 9.</li> <li>1. G</li> <li>2. M</li> <li>3. T</li> <li>3.1.</li> </ul>                                                                                                    | NAT                                                                                                    |
| <ul> <li>BÀI 9.</li> <li>1. G</li> <li>2. M</li> <li>3. T</li> <li>3.1.</li> <li>3.2.</li> </ul>                                                                                                    | NAT                                                                                                    |
| <ul> <li>BÀI 9.</li> <li>1. G</li> <li>2. M</li> <li>3. T</li> <li>3.1.</li> <li>3.2.</li> <li>3.3.</li> </ul>                                                                                           | NAT                                                                                                    |
| <ul> <li>BÀI 9.</li> <li>1. G</li> <li>2. M</li> <li>3. T</li> <li>3.1.</li> <li>3.2.</li> <li>3.3.</li> <li>BÀI 10.</li> </ul>                                                                          | NAT   .42     iới thiệu:   .42     ô hình mạng.   .42     nực hành   .43     NAT để truy cập internet.   .43     NAT port   .45     Hairpin NAT   .47     DHCP SNOOPING   .48                                                                                                    |
| <ul> <li>BÀI 9.</li> <li>1. G</li> <li>2. M</li> <li>3. T</li> <li>3.1.</li> <li>3.2.</li> <li>3.3.</li> <li>BÀI 10.</li> <li>1. M</li> </ul>                                                            | NAT                                                                                                    |
| <ul> <li>BÀI 9.</li> <li>1. G</li> <li>2. M</li> <li>3. T</li> <li>3.1.</li> <li>3.2.</li> <li>3.3.</li> <li>BÀI 10.</li> <li>1. M</li> <li>2. T</li> </ul>                                              | NAT                                                                                                    |
| <ul> <li>BÀI 9.</li> <li>1. G</li> <li>2. M</li> <li>3. T</li> <li>3.1.</li> <li>3.2.</li> <li>3.3.</li> <li>BÀI 10.</li> <li>1. M</li> <li>2. T</li> <li>BÀI 11.</li> </ul>                             | NAT                                                                                                    |
| <ul> <li>BÀI 9.</li> <li>1. G</li> <li>2. M</li> <li>3. T</li> <li>3.1.</li> <li>3.2.</li> <li>3.3.</li> <li>BÀI 10.</li> <li>1. M</li> <li>2. T</li> <li>BÀI 11.</li> <li>1. G</li> </ul>               | NAT                                                                                                    |
| <ul> <li>BÀI 9.</li> <li>1. G</li> <li>2. M</li> <li>3. T</li> <li>3.1.</li> <li>3.2.</li> <li>3.3.</li> <li>BÀI 10.</li> <li>1. M</li> <li>2. T</li> <li>BÀI 11.</li> <li>1. G</li> <li>2. M</li> </ul> | NAT       42         iới thiệu:       42         ô hình mạng.       42         nực hành       43         NAT để truy cập internet.       43         NAT để truy cập internet.       43         NAT port       45         Hairpin NAT       47         DHCP SNOOPING       48         ô hình mạng.       48         cÀi ĐĂT QOS       Error! Bookmark not defined.         iới thiệu       49         ô hình mạng:       49 |

# Tài liệu thực hành Mikrotik

| 3.    | Th   | ực hành                                | .49 |
|-------|------|----------------------------------------|-----|
| 3     | .1.  | Giới hạn băng thông cho một địa chỉ IP | .49 |
| 3     | .2.  | Giới hạn băng thông cho một lớp mạng   | 50  |
| 3     | .3.  | Giới hạn băng thông bằng script        | .52 |
| BÀI 1 | 2. V | VPN L2TP/IPSec                         | 54  |
| 1.    | Gi   | ới thiệu:                              | 54  |
| 2.    | Má   | ô hình mạng:                           | .54 |
| 3.    | Th   | ực hành:                               | .54 |

# BÀI 1. CÁC LỆNH CLI VÀ MỘT SỐ THAO TÁC THƯỜNG DÙNG

| - | Bật romon:              | tool romon set enabled=yes                     |                                    |       |                         |  |  |  |  |
|---|-------------------------|------------------------------------------------|------------------------------------|-------|-------------------------|--|--|--|--|
| - | Đặt tên cho router:     | system identity set name=CoreRouter            |                                    |       |                         |  |  |  |  |
| - | In địa chỉ IP:          | ip add print                                   |                                    |       |                         |  |  |  |  |
| - | Cho phép nhận DHCP:     | ip dhcp-client add interface=ether1 disable=no |                                    |       |                         |  |  |  |  |
| - | Set địa chỉ IP:         | ip                                             | address                            | add   | address=192.168.10.1/24 |  |  |  |  |
|   | interface=ether1        |                                                |                                    |       |                         |  |  |  |  |
| - | Trích xuất file script: | expor                                          | t file=myco                        | onfig |                         |  |  |  |  |
| - | Cập nhật firmware:      | IP >>                                          | IP >> Package >> Check For Updates |       |                         |  |  |  |  |

# BÀI 2. ĐỊA CHỈ IP VÀ MỘT SỐ CÀI ĐẶT CƠ BẢN

# BÀI 3. ĐIỀU HƯỚNG MẠNG LAN RA WAN TUỲ Ý

### 1. Mô hình mạng:

### 2. Thực hành:

### 2.1. Cách 1: sử dụng phương pháp danh sách Address List

- Bước 1: Vào IP >> Firewall, tại tab Address Lists bấm dấu + để bắt đầu thêm danh sách địa chỉ mới.
  - Name: đặt tên cho danh sách.
  - Address: có thể là 1 địa chỉ IP, một đoạn, hoặc một lớp mạng.

| New Firewall Address List           |         |
|-------------------------------------|---------|
| Name: X                             | ОК      |
| Address: 192.168.10.0/24            | Cancel  |
| Timeout:                            | Apply   |
| Creation Time: May/30/2021 11:03:47 | Diaphla |
|                                     | Disable |
|                                     | Comment |
|                                     | Сору    |
|                                     | Remove  |
| enabled                             |         |

Hình 3.1. Cửa số tạo Address List

Sau khi tạo xong, tab Address List có dạng như sau:

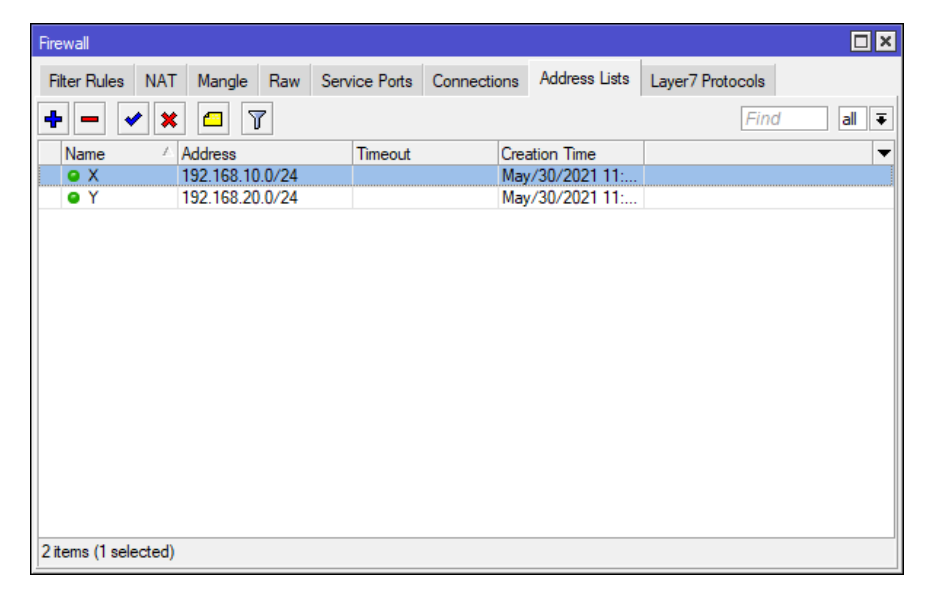

Hình 3.2. Tab address list sau khi tạo xong danh sách địa chỉ.

- Bước 2: vẫn trong cửa sổ Firewall, vào tab Mangle, bấm dấu + để thêm luật Mangle mới.
- Bước 3: tại màn hình New Mangle Rule, tab General, mục Chain: chọn prerouting. Ta còn có thể định tuyến cho dịch vụ mạng bằng cách chọn mục Protocol và chọn Dst. Port là port dịch vụ tương ứng.

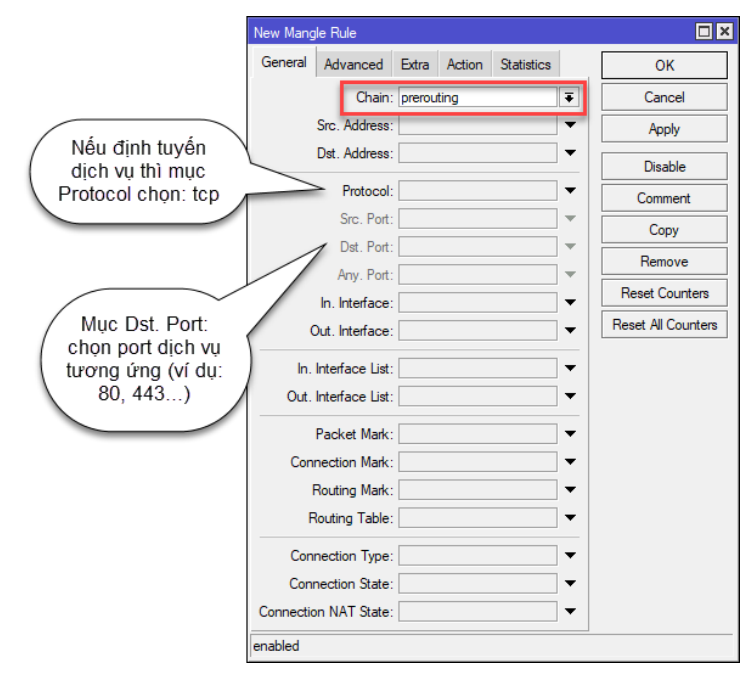

Hình 3.3. Tab general của New Mangle Rule

 Bước 4: trong tab Advanced, mục Src. Address List: chọn tên của danh sách địa chỉ đã tạo ở bước 1.

| New Mangle R  | ule         |         |        |            |    |                    |
|---------------|-------------|---------|--------|------------|----|--------------------|
| General Ad    | vanced      | Extra   | Action | Statistics | L. | ОК                 |
| Src. A        | ddress Li   | st: 📃 [ | ×      | ₹ ▲        |    | Cancel             |
| Dst. A        | ddress Li   | st:     |        | •          |    | Apply              |
| Laye          | r7 Protoc   | ol:     |        | •          |    | Disable            |
|               | Conter      | nt:     |        | •          |    | Comment            |
| Conne         | ction Byte  | es:     |        |            |    | Сору               |
| Conne         | ection Rat  | te:     |        | -          |    | Remove             |
| Per Connectio | on Classifi | er:     |        |            |    | Reset Counters     |
| Src. M/       | AC Addres   | SS:     |        | •          |    | Reset All Counters |
| Out.          | Bridge Po   | rt:     |        | •          |    |                    |
| In.           | Bridge Po   | rt:     |        | •          |    |                    |
| In. Bridg     | ge Port Li  | st:     |        | •          |    |                    |
| Out. Bridg    | ge Port Li  | st:     |        | •          |    |                    |
| IF            | Psec Polic  | y:      |        | •          |    |                    |
|               | TLS Ho      | st:     |        | •          |    |                    |
| Ingr          | ress Priori | ty:     |        | •          |    |                    |
|               | Priori      | ty:     |        | •          |    |                    |
| D             | SCP (TO     | S):     |        | •          | •  |                    |
| enabled       |             |         |        |            |    |                    |

Hình 3.4. Tab advanced của New Mangle Rule

- Buróc 5: trong tab Action,

- Muc Action: chon mark routing.
- Mục New Routing Mark: đánh dấu đường đi ra WAN mong muốn (đặt tên là "DiRaWan1")
- Check vào ô Passthrough

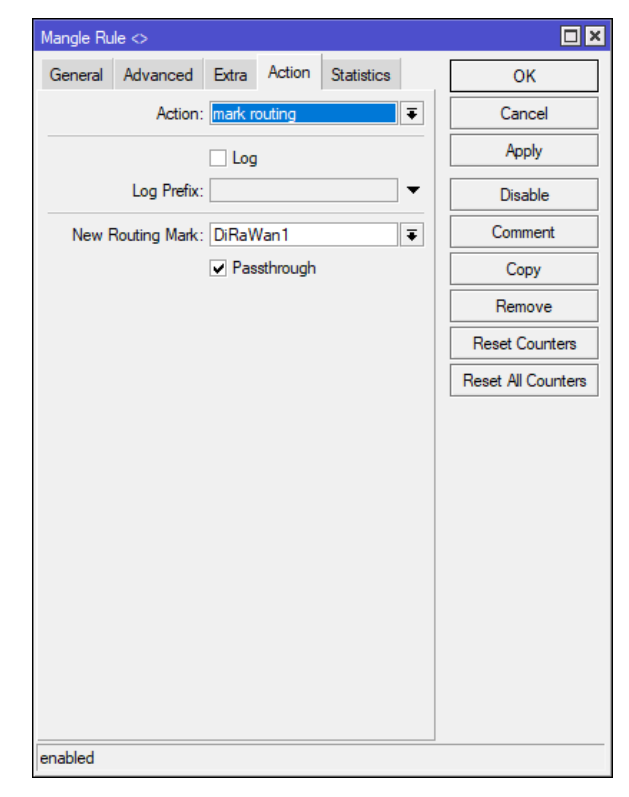

Hình 3.5. Tab action của cửa sổ Mangle Rule

 Bước 6: vào IP >> Route, bấm kép vào đường WAN mong muốn cho danh sách đánh dấu đi ra, chọn copy.

| Route List |                  |                                           |          |              |                | × |
|------------|------------------|-------------------------------------------|----------|--------------|----------------|---|
| Routes     | Nexthops Rules   | 3 VRF                                     |          |              |                |   |
| + -        |                  | T                                         |          | Find         | all            | ₹ |
|            | Ost. Address     | Gateway                                   | Distance | Routing Mark | Pref. Source   | ▼ |
| AS I       | 0000/0           | 192 168 122 1 reachable ether9-oppoeout 1 | 1        | DiRaWan1     |                |   |
| DAS        | 0.0.0.0/0        | 192.168.122.1 reachable ether9-pppoeout1  | 1        |              |                |   |
| DS         | 0.0.0.0/0        | 192.168.1.1 reachable ether10-pppoeout2   | 1        |              |                |   |
| DAC        | > 192.168.1.0/24 | ether10-pppoeout2 reachable               | 0        |              | 192.168.1.83   |   |
| DAC        | 192.168.10.0/    | vlan-10 reachable                         | 0        |              | 192.168.10.1   |   |
| DAC        | 192.168.20.0/    | vlan-20 reachable                         | 0        |              | 192.168.20.1   |   |
| DAC        | 192.168.122.0    | ether9-pppoeout1 reachable                | 0        |              | 192.168.122.69 |   |
|            |                  |                                           |          |              |                |   |
| 7 items (1 | selected)        |                                           |          |              |                |   |

### Hình 3.6. Cửa sổ Route List

- Bước 7: trong cửa số New Route,
  - Check Gateway: chọn mục ping

• Routing Mark: chọn đường đánh dấu đã đặt tên ở bước 5 (DiRaWan1)

| New Route       |               |        |          |         |
|-----------------|---------------|--------|----------|---------|
| General Attribu | es            |        | . [      | ОК      |
| Dst. Address:   | 0.0.0/0       |        |          | Cancel  |
| Gateway:        | 192.168.122.1 | Ŧ      | <b></b>  | Apply   |
| Check Gateway:  | ping          |        |          | Disable |
| Туре:           | unicast       |        | <b>Ŧ</b> | Comment |
| Distance:       | 1             |        | <b>^</b> | Сору    |
| Scope:          | 30            |        |          | Remove  |
| Target Scope:   | 10            |        |          |         |
| Routing Mark:   | DiRaWan1      |        |          |         |
| Pret. Source:   |               |        | •        |         |
|                 |               |        |          |         |
|                 |               |        |          |         |
| enabled         |               | active |          |         |

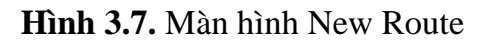

### 2.2. Cách 2: sử dụng phương pháp In. Interface

- Trong cửa số New Mangle Rule, tab General,
  - Mục Chain: chọn prerouting
  - Mục In. Interface: chọn interface mong muốn.

| OK<br>Cancel       |
|--------------------|
| Cancel             |
|                    |
| Apply              |
| Disable            |
| Comment            |
| Сору               |
| Remove             |
| Reset Counters     |
| Reset All Counters |
|                    |
|                    |
|                    |
|                    |
|                    |
|                    |

Hình 3.8. Sử dụng In. Interface để điều hướng mạng lan

# **BÀI 4. VLAN VÀ TRUNKING**

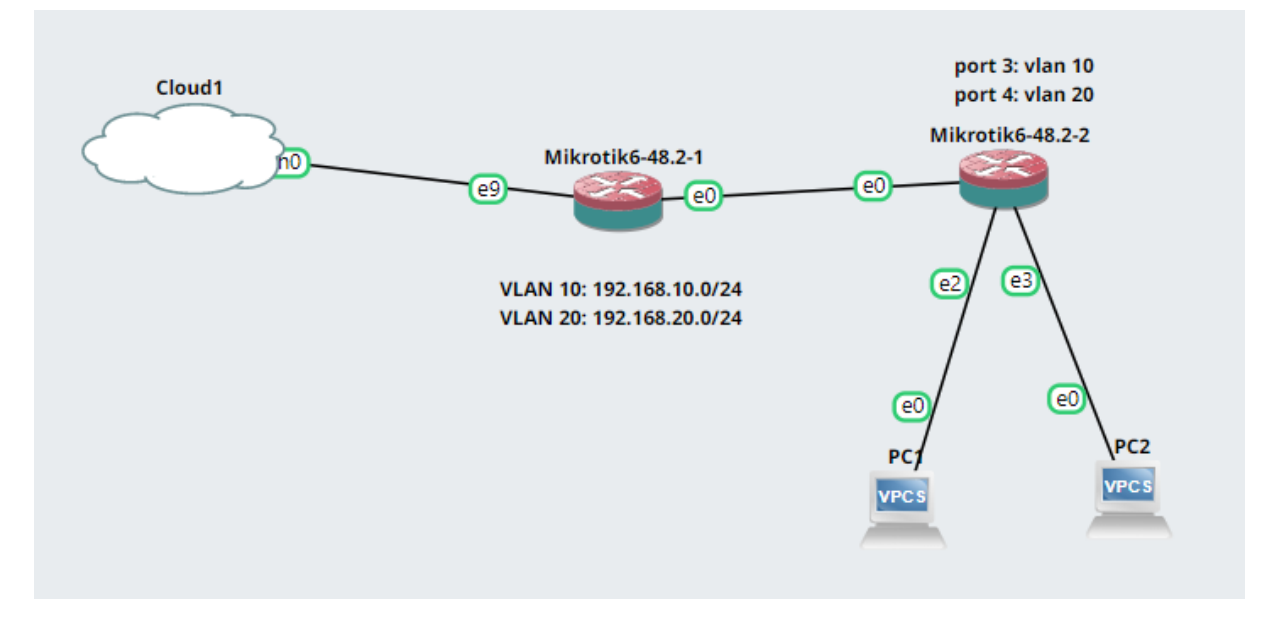

1. Mô hình mạng:

Hình 4.1. Mô hình mạng vlan và trunking trên mikrotik

2. Thực hành:

#### 2.1. Trên Router:

- Bước 1: Vào Bridge, tạo bridge-vlan

| Bridge     |         |           |        |          |       |         |              |         |     |       |     |         |
|------------|---------|-----------|--------|----------|-------|---------|--------------|---------|-----|-------|-----|---------|
| Bridge     | Ports   | Port Exte | nsions | VLANs    | MSTIs | Port MS | ST Overrides | Filters | NAT | Hosts | MDB |         |
| + -        |         | X 🖻       | T      | Settings |       |         |              |         |     |       | [   | Find    |
| Na         | ame     | A         | Туре   |          |       | L2 MTU  | Tx           |         | Rx  |       |     | Tx Pa 🔻 |
| R 🖀        | bridge- | vlan      | Bridge |          |       | 65535   |              | 6.1 kbp | s   |       | 0 b | ps      |
|            |         |           |        |          |       |         |              |         |     |       |     |         |
|            |         |           |        |          |       |         |              |         |     |       |     |         |
|            |         |           |        |          |       |         |              |         |     |       |     |         |
|            |         |           |        |          |       |         |              |         |     |       |     |         |
|            |         |           |        |          |       |         |              |         |     |       |     |         |
|            |         |           |        |          |       |         |              |         |     |       |     |         |
|            |         |           |        |          |       |         |              |         |     |       |     |         |
|            |         |           |        |          |       |         |              |         |     |       |     |         |
|            |         |           |        |          |       |         |              |         |     |       |     |         |
| 4          |         |           |        |          |       |         |              |         |     |       |     | +       |
| 1 item out | of 13   |           |        |          |       |         |              |         |     |       |     |         |

Hình 4.2. Tạo bridge-vlan

 Bước 2: Trong cửs sổ Bridge, vào tab Ports, thêm port ether 1 làm port trunk vào bridge-vlan.

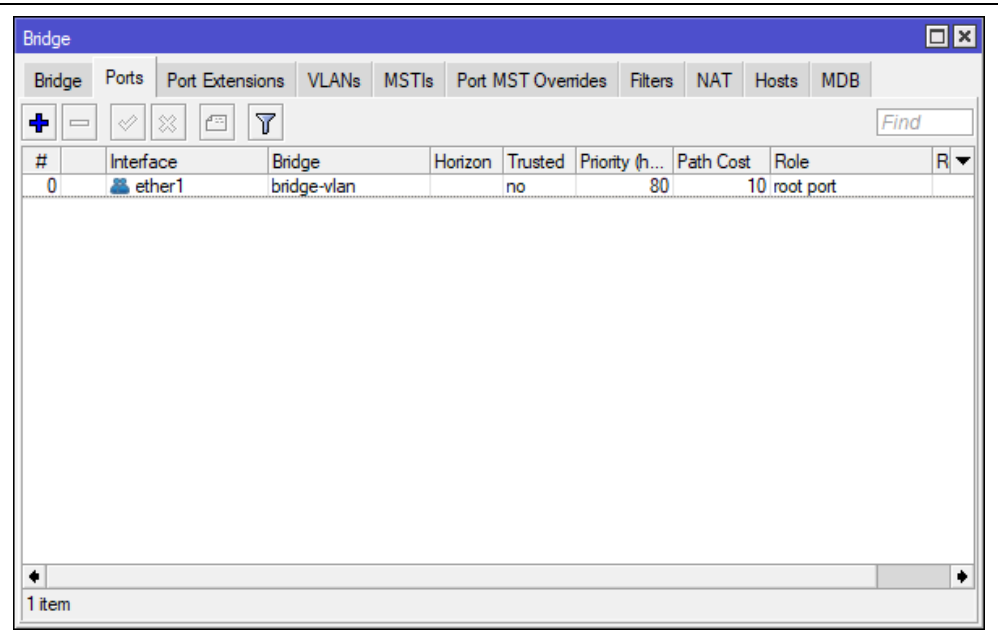

Hình 4.3. Thêm port ether1 làm port trunk vào bridge-vlan

- Bước 3: Vào Interfaces >> VLAN, tạo ra các VLAN và gán các VLAN này vào Interface bridge-vlan đã tạo ở bước 1.
  - Name: nhập tên đại diện vlan
  - VLAN ID: nhập số ID của vlan
  - Interface: bridge-vlan

| Interface <vlan-10></vlan-10> |                |         |         |
|-------------------------------|----------------|---------|---------|
| General Loop Protect          | Status Traffic |         | ОК      |
| Name: vlan-10                 |                |         | Cancel  |
| Type: VLAN                    |                |         | Apply   |
| MTU: 1500                     |                |         | Disable |
| Actual MTU: 1500              |                |         | Comment |
| L2 MTU: 65531                 |                |         | Conv    |
| MAC Address: 0C:58:C4:62      | 2:30:00        |         | Сору    |
| ARP: enabled                  |                | ₹       | Remove  |
| ARP Timeout:                  |                | <b></b> | Torch   |
| VLAN ID: 10                   |                |         |         |
| Interface: bridge-vlan        |                | ₹       |         |
| Use Serv                      | ice Tag        |         |         |
|                               |                |         |         |
|                               |                |         |         |
|                               |                |         |         |
|                               |                |         |         |
| enabled                       | nunning        | slave   |         |
|                               |                | 0.010   |         |

Hình 4.4. Tạo ra các vlan và gán vào Interface bridge-vlan

- Bước 4: Vào IP >> Address, gán địa chỉ IP cho các VLAN vừa tạo.
  - Address: địa chỉ ip của vlan
  - Network: lớp mạng
  - Interface: chọn vlan

| Address <192.168.10.1/24> |         |
|---------------------------|---------|
| Address: 192.168.10.1/24  | ОК      |
| Network: 192.168.10.0     | Cancel  |
| Interface: vlan-10        | Apply   |
|                           | Disable |
|                           | Comment |
|                           | Сору    |
|                           | Remove  |
| enabled                   |         |

Hình 4.5. Gán địa chỉ IP cho VLAN

Hình 4.6. Tạo địa chỉ ip của vlan và gán vào interface vlan tương ứng.

 Bước 5: Vào IP >> DHCP Server, bấm vào nút DHCP Setup, lần lượt tạo DHCP Server cấp địa chỉ IP cho các vlan.

| DHCP Networks I | Leases Options | Option Sets | Vendor Classes | Alerts         |        |      |
|-----------------|----------------|-------------|----------------|----------------|--------|------|
|                 | DHCP Confi     | DHCP Se     |                |                |        |      |
|                 |                | g           | etup           |                |        | Find |
| Name 🗠          | Interface      | Relay       | Lease Time     | Address Pool   | Add AR | •    |
| dhcp1           | vlan-10        |             | 00:10          | :00 dhcp_pool0 | no     |      |
| dhcp2           | vlan-20        |             | 00:10          | :00 dhcp_pool1 | no     |      |
| 2 items         |                |             |                |                |        |      |

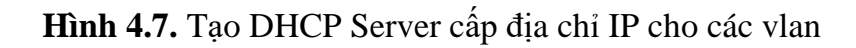

### 2.2. Trên Switch:

- Bước 1: Vào Bridge, tạo bridge-sw.

| Bridge     |         |           |         |          |      |         |              |         |     |       |     |         |
|------------|---------|-----------|---------|----------|------|---------|--------------|---------|-----|-------|-----|---------|
| Bridge     | Ports   | Port Exte | ensions | VLANs    | MSTI | Port MS | ST Overrides | Filters | NAT | Hosts | MDB |         |
| + -        |         | × 🖻       | 7       | Settings |      |         |              |         |     |       |     | Find    |
| N          | ame     | 1         | Туре    |          |      | L2 MTU  | Tx           |         | Rx  |       |     | Tx Pa 🔻 |
| R 都        | bridge- | sw        | Bridge  |          |      | 65535   |              | 0 b     | ps  |       | 01  | ops     |
|            |         |           |         |          |      |         |              |         |     |       |     |         |
|            |         |           |         |          |      |         |              |         |     |       |     |         |
|            |         |           |         |          |      |         |              |         |     |       |     |         |
|            |         |           |         |          |      |         |              |         |     |       |     |         |
|            |         |           |         |          |      |         |              |         |     |       |     |         |
|            |         |           |         |          |      |         |              |         |     |       |     |         |
|            |         |           |         |          |      |         |              |         |     |       |     |         |
|            |         |           |         |          |      |         |              |         |     |       |     |         |
|            |         |           |         |          |      |         |              |         |     |       |     |         |
|            |         |           |         |          |      |         |              |         |     |       |     |         |
|            |         |           |         |          |      |         |              |         |     |       |     |         |
|            |         |           |         |          |      |         |              |         |     |       |     | •       |
| 1.1        |         |           |         |          |      |         |              |         |     |       |     | •       |
| I item our | torii   |           |         |          |      |         |              |         |     |       |     |         |

### Hình 4.8. Tạo bridge-sw

 Bước 2: Bấm kép vào bridge-sw vừa tạo, vào tab VLAN, check vào ô "VLAN Filtering". Các mục còn lại để mặc định.

| Interface <bridge-sw></bridge-sw> |              |       |         |
|-----------------------------------|--------------|-------|---------|
| General STP VLAN Sta              | atus Traffic |       | OK      |
| VLAN Filterin                     | ng           |       | Cancel  |
| EtherType: 0x8100                 |              | ₹     | Apply   |
| PVID: 1                           |              |       | Disable |
| Frame Types: admit all            | ina          | ₹     | Comment |
|                                   | ing (        |       | Сору    |
|                                   |              |       | Remove  |
|                                   |              |       | Torch   |
|                                   |              |       |         |
|                                   |              |       |         |
|                                   |              |       |         |
|                                   |              |       |         |
|                                   |              |       |         |
|                                   |              |       |         |
|                                   |              |       |         |
| enabled                           | running      | slave |         |

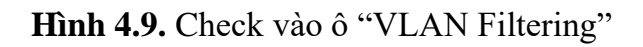

Bước 3: Trong cửa sổ Bridge, vào tab Ports, thêm vào các port có liên quan đến VLAN, kể cả port ether1 là port trunk

| Bridge  |         |               |         |       |       |         |          |         |         |          |        |           |      |    |
|---------|---------|---------------|---------|-------|-------|---------|----------|---------|---------|----------|--------|-----------|------|----|
| Bridge  | Ports   | Port Extensio | ons VL  | ANs N | MSTIs | Port N  | IST Over | rides   | Filters | NAT      | Hosts  | MDB       |      |    |
| + -     |         | × 🖻           | 7       |       |       |         |          |         |         |          |        |           | Find |    |
| #       | Interfa | ice           | Bridge  |       |       | Horizon | Trusted  | Priorit | y (h    | Path Cos | t Ro   | е         |      | R▼ |
| 0       | 🛎 eth   | ner1          | bridge- | sw    |       |         | no       |         | 80      |          | 10 des | ignated p | oort |    |
| 1       | 👗 eth   | ner3          | bridge- | sw    |       |         | no       |         | 80      |          | 10 des | ignated p | oort |    |
| 2       | 🛎 eth   | ner4          | bridge- | sw    |       |         | no       |         | 80      |          | 10 des | ignated p | oort |    |
| •       |         |               |         |       |       |         |          |         |         |          |        |           |      | •  |
| 3 items |         |               |         |       |       |         |          |         |         |          |        |           |      |    |

Hình 4.10. Thêm các port có liên quan đến vlan

Bước 4: Vẫn trong tab Ports, gán vlan vào port bằng cách bấm kép vào từng port.
 Đối với port ether 1 là port trunk, tại tab VLAN của port này, ta để mặc định và không chỉnh sửa.

| Bridge Port <ether1></ether1> |          |   |         |
|-------------------------------|----------|---|---------|
| General STP VLAN              | Status   |   | ОК      |
| PVID: 1                       |          |   | Cancel  |
| Frame Types: admit all        |          | ₹ | Apply   |
| Ingress Fi                    | litering |   | Disable |
|                               | King     |   | Comment |
|                               |          |   | Сору    |
|                               |          |   | Remove  |
|                               |          |   |         |
|                               |          |   |         |
|                               |          |   |         |
|                               |          |   |         |
| an abla d                     |          |   |         |

Hình 4.11. Port trunk ether1, trong tab VLAN để mặc định.

Bước 5: Vẫn trong tab Ports, tiếp tục bấm kép vào các port còn lại, vào tab VLAN của port đó:

- Mục PVID: gán vlan tương ứng.
- Muc Frame Types: chon admit only untagged and priority tagged.
- Check vào ô Ingress Filtering

| Bridge Port <ether3></ether3>                         |                                                 |           |                                                         |
|-------------------------------------------------------|-------------------------------------------------|-----------|---------------------------------------------------------|
| General STP VLAN                                      | Status                                          |           | ОК                                                      |
| PVID: 10<br>Frame Types: admit only u<br>♥ Ingress Fi | ntagged and priority tagged<br>iltering<br>king |           | Cancel<br>Apply<br>Disable<br>Comment<br>Copy<br>Remove |
| enabled                                               | inactive                                        | Hw. Offlo | ad                                                      |

Hình 4.12. Cấu hình cho port access (port giải mã vlan)

- Bước 6: Trong cửa sổ Bridge, vào tab VLANs,
  - Bridge: bridge-sw
  - VLAN IDs: nhập vào ID của vlan
  - Tagged: port làm port trunk
  - Untagged: port giải mã vlan

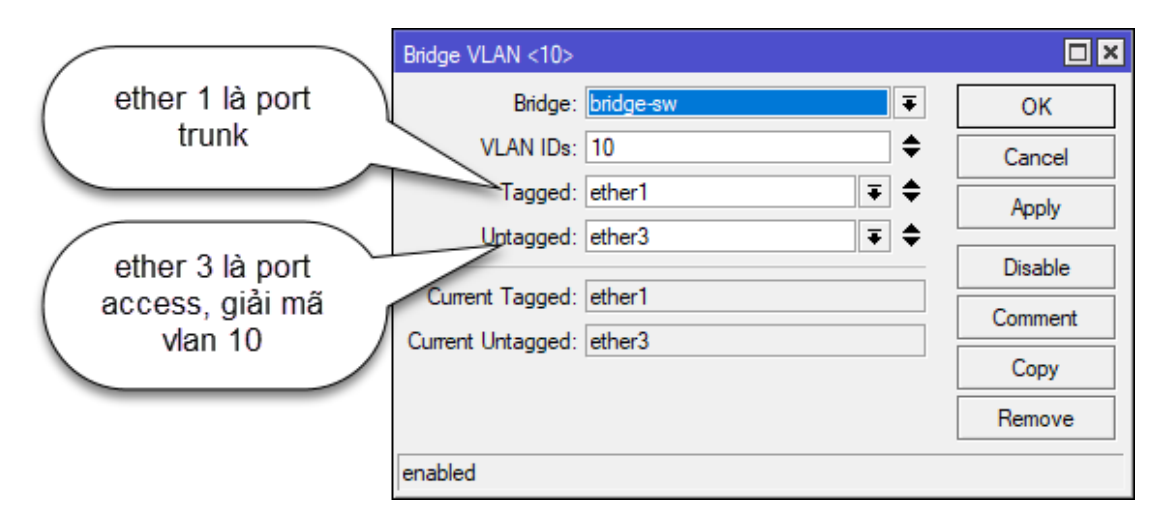

Hình 4.13. Cấu hình cho vlan đi qua port trunk và port access

Tiếp tục thực hiện với các vlan còn lại. Sau khi làm xong ta có bảng VLANs như sau:

# Tài liệu thực hành Mikrotik

| Bridge              |       |           |         |       |           |                    |         |        |           |     |      |
|---------------------|-------|-----------|---------|-------|-----------|--------------------|---------|--------|-----------|-----|------|
| Bridge              | Ports | Port Exte | ensions | VLANs | MSTIs     | Port MST Overrides | Filters | NAT    | Hosts     | MDB |      |
| + -                 |       | * 🖻       | 7       |       |           |                    |         |        |           |     | Find |
| Bridge              | e     | <b>∨L</b> | AN IDs  |       | Current 1 | lagged             | 7       | Curre  | nt Untag  | ged | •    |
| bridge-sw 10 ether1 |       |           |         |       |           | ether              | 3       |        |           |     |      |
| bridge              | e-sw  | 20        | )       |       | ether1    |                    |         | ether  | 4         |     |      |
| D bridge            | e-sw  | 1         |         |       |           |                    |         | bridge | e-sw, eth | er1 |      |
|                     |       |           |         |       |           |                    |         |        |           |     | •    |
| 3 items             |       |           |         |       |           |                    |         |        |           |     |      |

Hình 4.14. Bảng VLANs

# 3. Kiểm tra:

Trên Pc1, vào web console gõ lệnh ip dhcp, nếu nhận được ip thì thành công.

| GNS3 console                                                                                                    | PC1                                    | ×                                      |                                                 |               | -    | ×        |
|----------------------------------------------------------------------------------------------------|----------------------------------------|----------------------------------------|-------------------------------------------------|---------------|------|----------|
| Welcome to Virtual PC Sim<br>Dedicated to Daling.<br>Build time: Apr 10 2019<br>Copyright (c) 2007-2015,<br>All rights reserved. | mulator, y<br>16:35:00<br>Paul Meng    | version 0.<br>g (mirnshi               | .8.1<br>i@gmail.com)                            |               |      | <b>A</b> |
| VPCS is free software, d<br>Source code and license<br>For more information, pl                                                  | istributed<br>can be fou<br>ease visit | d under th<br>und at vpo<br>t wiki.fre | ne terms of the<br>cs.sf.net.<br>eecode.com.cn. | e "BSD" licer | ice. |          |
| Press '?' to get help.                                                                                                    |                                        |                                        |                                                 |               |      |          |
| Executing the startup fi                                                                                                    | le                                     |                                        |                                                 |               |      |          |
| PC1> ip dhcp<br>DORA IP 192.168.10.254/2                                                                                         | 4 GW 192.3                             | 168.10.1                               |                                                 |               |      |          |
| PC1> []                                                                                                    |                                        |                                        |                                                 |               |      |          |

Hình 4.15. Kiểm tra trên Pc1

Trong Core Router, cửa sổ DHCP Server tại tab Leases, sẽ thấy có IP cấp cho PC1.

| DHCP         | Server        |          |           |              |        |           |       |                |            |         |       |
|--------------|---------------|----------|-----------|--------------|--------|-----------|-------|----------------|------------|---------|-------|
| DHCP         | Networks      | Leases   | Options   | Option Sets  | Vendo  | r Classes | Alert | s              |            |         |       |
| +            | - 🖉 🔛         | [        | Chec      | k Status     |        |           |       |                |            | Find    |       |
| A            | ddress 🗸      | MAC Add  | dress     | Client ID    |        | Server    |       | Active Address | Active MA  | CAddre  | . A 🔻 |
| D 1          | 92.168.10.254 | 00:50:79 | :66:68:00 | 1:0:50:79:60 | 6:68:0 | dhcp1     |       | 192.168.10.254 | 00:50:79:6 | 6:68:00 | PC1   |
| D 1          | 92.168.20.254 | 00:50:79 | :66:68:01 | 1:0:50:79:66 | 5:68:1 | dhcp2     |       | 192.168.20.254 | 00:50:79:6 | 6:68:01 | PC2   |
|              |               |          |           |              |        |           |       |                |            |         |       |
|              |               |          |           |              |        |           |       |                |            |         |       |
| ♦<br>2 items |               |          |           |              |        |           |       |                |            |         | •     |

Hình 4.16. IP cấp cho Pc1

### BÀI 5. LINK AGGREGATION CONTROL PROTOCOL 802.3ad

# 1. Lý thuyết:

Khi mà dữ liệu truyền tải quá lớn đến nỗi đường truyền không đáp ứng được thì thay vì ta phải nâng cấp hay mua thiết bị mới thì ta sẽ nghĩ tới việc mở thêm nhiều kết nối dây giữa các Switch để cân bằng tải dữ liệu.

Ví dụ: Ta có hai Switch đang kết nối với nhau bằng cổng Fast Ethernet 100 Mbit trong khi các PC Host kết nối Switch thì dùng cổng Fast với băng thông 1000 Mbit. Hiển nhiên khi mà PC muốn truyền tải một lượng lớn dữ liệu hơn 100 Mbit đi thì tại Switch sẽ xảy ra hiện tượng nghẽn Traffic, các gói tin trong hàng đợi khi quá ngưỡng Cache thi sẽ bị Drop bỏ.

LACP (Link Aggregation Control Protocol): là giao thức cấu hình EtherChannel chuẩn quốc tế IEEE 802.3ad và có thể dùng được cho hầu hết các thiết bị thuộc các hãng khác nhau, LACP hỗ trợ ghép tối đa 16 Link vật lý thành một Link luận lý (8 Port Active – 8 Port Passive).

LACP có 3 chế độ:

- On: Chế độ cấu hình EtherChannel tĩnh, chế độ này thường không được dùng vì các Switch cấu hình EtherChannel có thể hoạt động được và cũng có thể không hoạt động được vì các Switch được cầu hình bằng tay phục thuộc vào con người nên hoàn toàn không có bước thương lượng trao đổi chính sách giừa bên dẫn đến khả năng Loop cao và bị STP Block.
- Active: Chế độ tự động Tự động thương lượng với đối tác
- Passive: Chế độ bị động Chờ được thương lượng

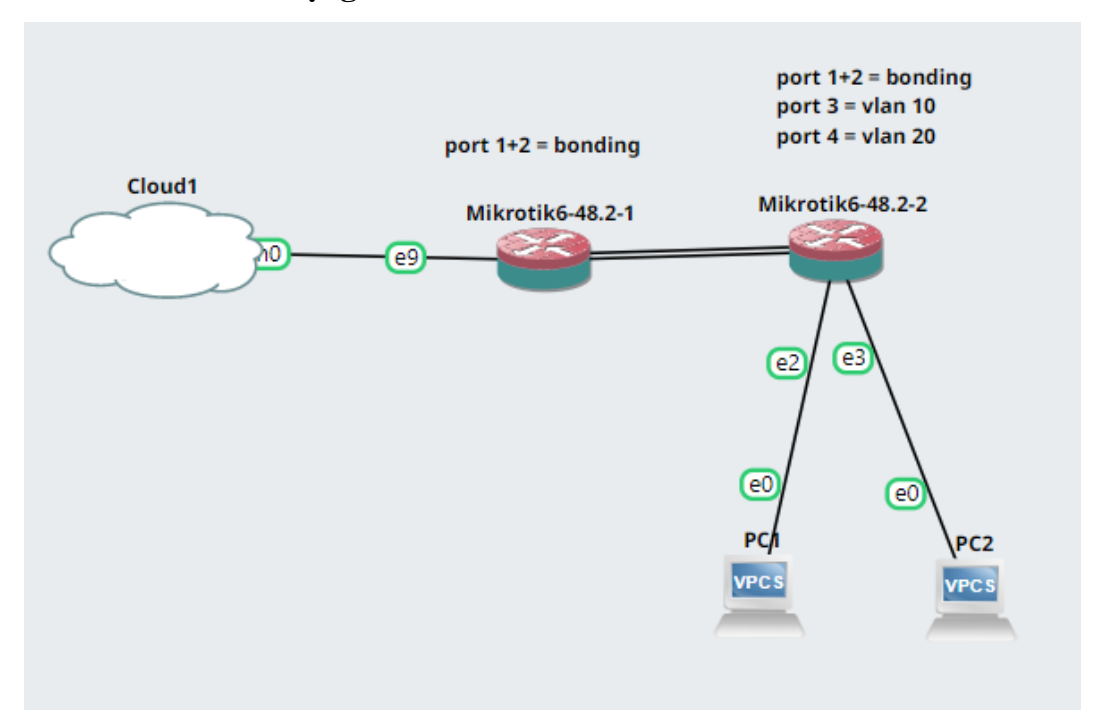

2. Mô hình mạng:

Hình 5.1. Mô hình mạng kết hợp bonding và vlan trunking trên mikrotik

3. Thực hành:

### 3.1. Trên Router

- Bước 1: Vào Interfaces >> Bonding, tạo bonding-router, thêm port ether1 và ether 2 vào bonding-router.
  - Slaves: ether1 và ether 2
  - Mode: 802.3ad
  - Transmit Hash Policy: layer 2 and 3

| New Interface         |                |             |                |
|-----------------------|----------------|-------------|----------------|
| General Bonding       | Status Traffic |             | ОК             |
| Slaves:               | ether1         | <b>Ŧ \$</b> | Cancel         |
|                       | ether2         | ₹ \$        | Apply          |
| Mode:                 | 802.3ad        | <b>•</b>    | Disable        |
| Primary:              | none           | ₹           | Comment        |
| Transmit Hash Policy: | laver 2 and 3  | <b>▼</b>    | Сору           |
| Min. Links:           | 0              |             | Remove         |
| Down Delay:           | 0              | ms          | Torch          |
| Up Delay:             | 0              | ms          | Monitor Slaves |
| LACP Rate:            | 30 s           | ₹           |                |
| MII Interval:         | 100            | ms          |                |
|                       |                |             |                |
|                       |                |             |                |
|                       |                |             |                |
|                       |                |             |                |
| enabled               | running        | slave       |                |

Hình 5.2. Thêm port vào bonding

Kết quả sau khi tạo bonding-router:

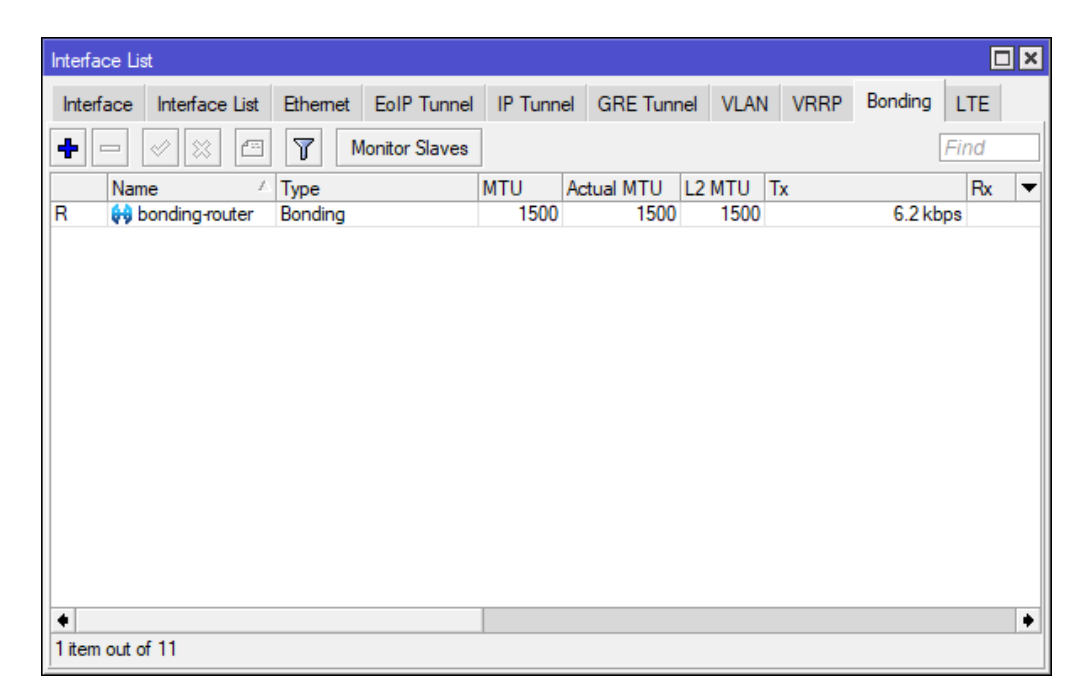

### Hình 5.3. Bảng bonding

- **Bước 2:** Trong cửa sổ Bridge, tạo bridge-vlan. Vào tab Ports, thêm port bondingrouter làm port trunk vào bridge-vlan.

| Bridge Port <bonding-router></bonding-router> |         |
|-----------------------------------------------|---------|
| General STP VLAN Status                       | ОК      |
| Interface: bonding-router                     | Cancel  |
| Bridge: bridge-vlan                           | Apply   |
| Horizon:                                      | Disable |
| Leam: auto                                    | Comment |
| ✓ Unknown Unicast Flood                       | Сору    |
| <ul> <li>Unknown Multicast Flood</li> </ul>   | Remove  |
| ✓ Broadcast Flood                             |         |
| Trusted                                       |         |
| ✓ Hardware Offload                            |         |
| Multicast Router: Temporary Query             |         |
| Fast Leave                                    |         |
| enabled inactive Hw. Office                   | ad      |

Hình 5.4. Thêm port bonding-trunk làm port trunk vào bridge-vlan

- Bước 3: Vào Interfaces >> VLAN, tạo ra các VLAN và gán các VLAN này vào Interface bridge-vlan đã tạo ở bước 1.
  - Name: nhập tên đại diện vlan
  - o MTU: 1496 (đối với GNS3)
  - VLAN ID: nhập số ID của vlan
  - Interface: bridge-vlan

| New Interface          |                |       |         |
|------------------------|----------------|-------|---------|
| General Loop Protect   | Status Traffic |       | ОК      |
| Name: vlan-10          |                |       | Cancel  |
| Type: VLAN             |                |       | Apply   |
| MTU: 1496              |                |       | Disable |
| Actual MTU:            |                |       | Comment |
| MAC Address:           |                |       | Сору    |
| ARP: enabled           |                | ₹     | Remove  |
| ARP Timeout:           |                | •     | Torch   |
| VLAN ID: 10            |                |       |         |
| Interface: bridge-vlan |                | ₹     |         |
| Use Ser                | vice Tag       |       |         |
|                        |                |       |         |
|                        |                |       |         |
|                        |                |       |         |
|                        |                |       |         |
| enabled                | running        | slave |         |

Hình 5.5. Tạo ra các vlan và gán vào Interface bridge-vlan

Bước 4: Vào IP >> Address, tạo địa chỉ IP cho các VLAN. Gán địa chỉ IP này cho Interface vlan tương ứng.

| Address <192.168.10.1/24> |         |
|---------------------------|---------|
| Address: 192.168.10.1/24  | ОК      |
| Network: 192.168.10.0     | Cancel  |
| Interface: vlan-10        | Apply   |
|                           | Disable |
|                           | Comment |
|                           | Сору    |
|                           | Remove  |
| enabled                   |         |

Hình 5.6. Tạo địa chỉ ip của vlan và gán vào interface vlan tương ứng.

 Bước 5: Vào IP >> DHCP Server, bấm vào nút DHCP Setup, lần lượt tạo DHCP Server cấp địa chỉ IP cho các vlan.

| DHCP Serve | r       |           |           |             |        |         |        |            |        |          |
|------------|---------|-----------|-----------|-------------|--------|---------|--------|------------|--------|----------|
| DHCP N     | etworks | Leases    | Options   | Option Sets | Vendor | Classes | Alerts |            |        |          |
| +          |         | 7         | DHCP Conf | fig DHCP S  | etup   |         |        |            |        | Find     |
| Name       |         | Interface | ce        | Relay       | Lease  | Time    | Add    | lress Pool | Add AR | <b>•</b> |
| dhcp1      |         | vlan-1(   | 0         |             |        | 00:10:0 | 00 dhc | p_pool0    | no     |          |
| dhcp2      |         | vlan-20   | 0         |             |        | 00:10:0 | 00 dhc | p_pool1    | no     |          |
|            |         |           |           |             |        |         |        |            |        |          |

Hình 5.7. Tạo DHCP Server cấp địa chỉ IP cho các vlan

# 3.2. Trên Switch:

Bước 1: tạo bonding: tương tự như trên router, tạo bonding-sw chứa port ether1 và ether2.

| Interface <bonding-sw< th=""><th>&gt;</th><th></th><th></th></bonding-sw<> | >              |          |                |
|----------------------------------------------------------------------------|----------------|----------|----------------|
| General Bonding                                                            | Status Traffic |          | ОК             |
| Slaves:                                                                    | ether1         | ₹ \$     | Cancel         |
|                                                                            | ether2         | ₹ \$     | Apply          |
| Mode:                                                                      | 802.3ad        | ₹        | Disable        |
| Primary:                                                                   | none           | <b>▼</b> | Comment        |
| Link Monitoring:                                                           | mii            |          | Сору           |
| Min. Links:                                                                | 0              |          | Remove         |
| Down Dolay:                                                                | 0              |          | Torch          |
| Up Delay:                                                                  | 0              | ms       | Monitor Slaves |
| LACP Rate:                                                                 | 30 s           | ₹        |                |
| MII Interval:                                                              | 100            | ms       |                |
|                                                                            |                |          |                |
|                                                                            |                |          |                |
|                                                                            |                |          |                |
|                                                                            |                |          |                |
| enabled                                                                    | running        | slave    |                |

# Hình 5.8. Bonding trên switch

- Bước 2: Vào Bridge, tạo bridge-sw.

| Bridge     |             |                 |          |       |         |              |           |     |       |     |         |
|------------|-------------|-----------------|----------|-------|---------|--------------|-----------|-----|-------|-----|---------|
| Bridge     | Ports F     | Port Extensions | VLANs    | MSTIs | Port MS | ST Overrides | Filters 1 | TAV | Hosts | MDB |         |
| + -        | <pre></pre> | 8 🖻 🍸           | Settings |       |         |              |           |     |       |     | Find    |
| N          | ame         | ∠ Type          |          | _     | L2 MTU  | Tx           |           | Rx  |       |     | Tx Pa 🔻 |
| R 🏼        | bridge-sv   | v Bridge        |          |       | 65535   |              | 0 bps     | 3   |       | 01  | ops     |
|            |             |                 |          |       |         |              |           |     |       |     |         |
|            |             |                 |          |       |         |              |           |     |       |     |         |
|            |             |                 |          |       |         |              |           |     |       |     |         |
|            |             |                 |          |       |         |              |           |     |       |     |         |
|            |             |                 |          |       |         |              |           |     |       |     |         |
|            |             |                 |          |       |         |              |           |     |       |     |         |
|            |             |                 |          |       |         |              |           |     |       |     |         |
|            |             |                 |          |       |         |              |           |     |       |     |         |
|            |             |                 |          |       |         |              |           |     |       |     |         |
| •          |             |                 |          |       |         |              |           |     |       |     | •       |
| 1 item out | t of 11     |                 |          |       |         |              |           |     |       |     |         |

# Hình 5.9. Tạo bridge-sw

 Bước 2: Bấm kép vào bridge-sw vừa tạo, vào tab VLAN, check vào ô "VLAN Filtering". Các mục còn lại để mặc định.

| Interface <bridge-sw></bridge-sw> |              |       |         |
|-----------------------------------|--------------|-------|---------|
| General STP VLAN St               | atus Traffic |       | ОК      |
| VLAN Filteri                      | ng           |       | Cancel  |
| EtherType: 0x8100                 |              | ₹     | Apply   |
| PVID: 1                           |              |       | Disable |
| Frame Types: admit all            | ring         |       | Comment |
|                                   | y            |       | Сору    |
|                                   |              |       | Remove  |
|                                   |              |       | Torch   |
|                                   |              |       |         |
|                                   |              |       |         |
|                                   |              |       |         |
|                                   |              |       |         |
|                                   |              |       |         |
|                                   |              |       |         |
|                                   |              |       |         |
| enabled                           | running      | slave |         |

Hình 5.10. Check vào ô "VLAN Filtering"

Bước 3: Trong cửa sổ Bridge, vào tab Ports, thêm vào các port có liên quan đến VLAN, kể cả port bonding-sw là port trunk

| Bridge  |                      |           |       |         |          |          |         |           |       |           |      |    |
|---------|----------------------|-----------|-------|---------|----------|----------|---------|-----------|-------|-----------|------|----|
| Bridge  | Ports Port Extension | ons VLANs | MSTIs | Port M  | IST Over | ides     | Filters | NAT       | Hosts | MDB       |      |    |
| + -     |                      | ĩ         |       |         |          |          |         |           |       |           | Find |    |
| #       | Interface            | Bridge    | I     | Horizon | Trusted  | Priority | y (h    | Path Cost | Rol   | е         |      | R▼ |
| 0       | 🖀 bonding-sw         | bridge-sw |       |         | no       |          | 80      | 1         | 0 des | ignated ( | port |    |
| 1       | 🖀 ether3             | bridge-sw |       |         | no       |          | 80      | 1         | 0 des | ignated ( | port |    |
| 2       | 🚢 ether4             | bridge-sw |       |         | no       |          | 80      | 1         | 0 des | ignated j | port |    |
|         |                      |           |       |         |          |          |         |           |       |           |      | •  |
| 3 items |                      |           |       |         |          |          |         |           |       |           |      |    |

Hình 5.11. Thêm các port có liên quan đến vlan vào bridge-sw

Bước 4: Vẫn trong tab Ports, gán vlan vào port bằng cách bấm kép vào từng port.
 Đối với port bonding-sw là port trunk, tại tab VLAN của port này, ta để mặc định và không chỉnh sửa.

| Bridge Port <bonding-sw></bonding-sw> |          |            |         |
|---------------------------------------|----------|------------|---------|
| General STP VLAN                      | Status   |            | ОК      |
| PVID: 1                               |          |            | Cancel  |
| Frame Types: admit all                |          | ₹          | Apply   |
| Ingress F                             | iltering |            | Disable |
| I ag Stac                             | king     |            | Comment |
|                                       |          |            | Сору    |
|                                       |          |            | Remove  |
|                                       |          |            |         |
|                                       |          |            |         |
|                                       |          |            |         |
|                                       |          |            |         |
|                                       |          |            |         |
| enabled                               | inactive | Hw. Offloa | ad      |

Hình 5.12. Port trunk ether1, trong tab VLAN để mặc định.

- Bước 5: Vẫn trong tab Ports, tiếp tục bấm kép vào các port còn lại, vào tab VLAN của port đó:
  - $\circ~$  Mục PVID: gán vlan tương ứng.
  - Muc Frame Types: admit all.

| Bridge Port <ether2></ether2> |         |             | □×      |
|-------------------------------|---------|-------------|---------|
| General STP VLAN St           | atus    |             | ОК      |
| PVID: 10                      |         |             | Cancel  |
| Frame Types: admit all        |         | ₹           | Apply   |
| Ingress Filte                 | ring    |             | Disable |
| ag Stackir                    | ng      |             | Comment |
|                               |         |             | Сору    |
|                               |         |             | Remove  |
|                               |         |             |         |
|                               |         |             |         |
|                               |         |             |         |
|                               |         |             |         |
|                               |         |             |         |
|                               |         |             |         |
| enabled                       | nactive | Hw. Offload | 1       |

Hình 5.13. Cấu hình cho port access (port giải mã vlan)

- **Bước 6:** Sau cùng ta có bảng VLANs như sau:

# Tài liệu thực hành Mikrotik

| Bridge   |       |        |           |       |           |                    |         |        |           |          |      |
|----------|-------|--------|-----------|-------|-----------|--------------------|---------|--------|-----------|----------|------|
| Bridge   | Ports | Port E | xtensions | VLANs | MSTIs     | Port MST Overrides | Filters | NAT    | Hosts     | MDB      |      |
| + -      |       | 8      | · 7       |       |           |                    |         |        |           |          | Find |
| Bridge   | •     | Δ.     | VLAN IDs  |       | Current T | agged              |         | Currer | nt Untag  | ged      | -    |
| D bridge | -sw   |        | 1         |       |           |                    |         | bridge | e-sw, bor | nding-sw |      |
| bridge   | -sw   |        | 10        |       | bonding-  | SW                 |         | ether: | 3         |          |      |
| bridge   | -sw   |        | 20        |       | bonding-  | SW                 |         | ether4 | 4         |          |      |
| •        |       |        |           |       |           |                    |         |        |           |          | •    |
| 3 items  |       |        |           |       |           |                    |         |        |           |          |      |

Hình 5.14. Bảng VLANs

### **BÀI 6. VLAN MANAGEMENT**

1. Giới thiệu:

• • •

#### 2. Mô hình mạng:

•••

3. Thực hành:

#### 3.1. Trên router:

- Bước 1: khởi tạo vlan99 (vlan management). Vào Interface chọn VLAN. Bấm dấu + để tạo vlan mới.
  - **Name:** vlan99 (tên đại diện, bạn có thể thay đổi tuỳ ý)
  - VLAN ID: 99
  - Interface: bridge-router

| Interface <vlan99></vlan99>             |              |       |         |
|-----------------------------------------|--------------|-------|---------|
| General Loop Protect St                 | atus Traffic |       | ОК      |
| Name: vlan99                            |              |       | Cancel  |
| Type: VLAN                              |              |       | Apply   |
| MTU: 1500                               |              |       | Disable |
| Actual MTU: 1500                        |              |       | Comment |
| L2 MTU: 15/6                            | 44-70        |       | Сору    |
| ARP: enabled                            | 4A.7C        |       | Remove  |
| ARP Timeout:                            |              |       | Torch   |
| VLAN ID: 99<br>Interface: bridge-router | æ Tag        | Ŧ     |         |
| enabled                                 | running      | slave |         |

Hình 6.1. Tạo vlan quản lý

- Bước 2: đặt địa chỉ IP cho vlan quản lý. Vào IP, chọn address, bấm dấu + để tạo địa chỉ mới.
  - **Muc Address:** 192.168.99.1/24
  - Network: 192.168.99.0

• Interface: vlan99

| Address <192.168.99.1/24> |         |
|---------------------------|---------|
| Address: 192.168.99.1/24  | ОК      |
| Network: 192.168.99.0     | Cancel  |
| Interface: vlan99         | Apply   |
|                           | Disable |
|                           | Comment |
|                           | Сору    |
|                           | Remove  |
| enabled                   |         |

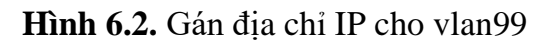

### 3.2. Trên switch:

- Bước 1: gán vlan99 vào bridge-sw. Vào Bridge chọn VLANs, bấm dấu + để thêm VLAN mới.
  - VLAN IDs: 99
  - **Tagged:** chọn interface kết nối trực tiếp với router, có thể chọn tiếp interface mà muốn chuyển vlan này đi tiếp, chọn interface bridge-sw.

| Bridge VLAN <99>  |                               |         |
|-------------------|-------------------------------|---------|
| Bridge:           | bridge-sw ₹                   | ОК      |
| VLAN IDs:         | 99 🗢                          | Cancel  |
| Tagged:           | bonding-trunk 🗧 🖨             | Apply   |
|                   | bonding-trunk-port21+23 🛛 🗸 🗢 |         |
|                   | bridge-sw                     | Disable |
| Untagged:         | \$                            | Comment |
| Current Tagged:   | bridge-sw                     | Сору    |
|                   | bonding-trunk                 | Remove  |
|                   | bonding-trunk-port21+23       |         |
| Current Untagged: |                               |         |
| enabled           |                               |         |

Hình 6.3. Thêm vlan quản lý vào bridge-sw

- Bước 2: Tạo vlan 99 và gán vlan id 99 vào interface bridge-sw. Vào Interface, chọn VLAN, bấm dấu + để thêm vlan mới.
  - Name: vlan99

- **VLAN ID:** 99
- Interface: bridge-sw

| Interface <vlan99></vlan99> |              |          |         |
|-----------------------------|--------------|----------|---------|
| General Loop Protect Sta    | atus Traffic |          | ОК      |
| Name: vlan99                |              |          | Cancel  |
| Type: VLAN                  |              |          | Apply   |
| MTU: 1500                   |              |          | Disable |
| Actual MTU: 1500            |              |          | Comment |
| L2 MTU: 1588                |              |          | Сору    |
| MAC Address: 08:55:31:C0:4  | C:F5         |          | Pomovo  |
| ARP: enabled                |              |          | Temove  |
| ARP Timeout:                |              | L        | Torch   |
| VLAN ID: 99                 |              |          |         |
| Interface: bridge-sw        |              | <b>•</b> |         |
| Use Service                 | e Tag        |          |         |
|                             |              |          |         |
|                             |              |          |         |
|                             |              |          |         |
|                             |              |          |         |
| enabled                     | running      | slave    |         |

Hình 6.4. Gán vlan id 99 cho interface bridge-sw

- Bước 3: gán địa chỉ IP cho vlan 99. Vào IP >> Address. Bấm dấu + để thêm địa chỉ IP mới.
  - Address: 192.168.99.2/24
  - Network: 192.168.99.0
  - Interface: vlan99

| Address <1 | 92.168.99.2/24> |         |
|------------|-----------------|---------|
| Address:   | 192.168.99.2/24 | ОК      |
| Network:   | 192.168.99.0    | Cancel  |
| Interface: | vlan99 Ŧ        | Apply   |
|            |                 | Disable |
|            |                 | Comment |
|            |                 | Сору    |
|            |                 | Remove  |
| enabled    |                 |         |

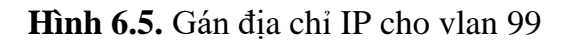

Bước 4: tạo route đến gateway của vlan 99. Vào IP >> Route, bấm dấu + để tạo route mới. Mục gateway: nhập vào địa chỉ IP của vlan 99 ở router: 192.168.99.1.

| Route <0.0.0/0> | ,            |   |                  |          |         |
|-----------------|--------------|---|------------------|----------|---------|
| General Attribu | tes          |   |                  |          | OK      |
| Dst. Address:   | 0.0.0/0      |   |                  |          | Cancel  |
| Gateway         | 192.168.99.1 | ₹ | reachable vlan99 | \$       | Apply   |
| Check Gateway:  |              |   |                  | <b></b>  | Disable |
| Туре:           | unicast      |   |                  | ₹        | Comment |
| Distance:       | 1            |   |                  | <b>▲</b> | Сору    |
| Scope:          | 30           |   |                  |          | Remove  |
| Target Scope:   | 10           |   |                  |          |         |
| Routing Mark:   |              |   |                  | <b>•</b> |         |
| Pref. Source:   |              |   |                  | •        |         |
|                 |              |   |                  |          |         |
|                 |              |   |                  | <br>     |         |
| enabled         |              |   | active           | static   |         |

Hình 6.6. Tạo route đến gateway vlan 99 ở router.

# BÀI 7. FIREWAL CƠ BẢN

### 1. Yêu cầu:

- Mặc định các vlan trên Mikrotik đều là intervlan. Do đó, ta phải điều chỉnh lại để cho một số vlan không nhìn thấy nhau. Yêu cầu:
- Không cho các địa chỉ trong vlan public thấy các địa chỉ trong vlan private và gateway của các vlan khác, chỉ được phép thấy gateway của vlan chính nó.
- Không cho địa chỉ ip giữa các vlan public thấy lẫn nhau.

### 2. Thực hiện trên router

- Tóm tắt các bước:
  - Tạo hai danh sách interface dành cho các vlan private và public, sau đó thêm các vlan interface vào hai danh sách.
  - Tạo một danh sách địa chỉ (address list) và thêm các gateway của vlan vào danh sách.
  - Sử dụng
- Bước 1: vào Interface >> Interface List, bấm dấu vào nút Lists để bắt đầu thêm danh sách mới. Bấm Ok sau khi tạo xong danh sách.
  - Danh sách 1: ListPublic
  - Danh sách 2: ListPrivate

| OK      |
|---------|
| Cancel  |
| Apply   |
| Comment |
| Сору    |
| Remove  |
|         |

Hình 7.1. New interface list

Bước 2: trở lại màn hình Interface List, bấm dấu + để thêm member vào danh sách. Tiếp tục thêm các member khác cho đến hết.

| Interface List Member <listprivate phong="" vlan10_van=""></listprivate> |         |
|--------------------------------------------------------------------------|---------|
| List: ListPrivate ∓                                                      | ОК      |
| Interface: vlan10_van phong ∓                                            | Cancel  |
|                                                                          | Apply   |
|                                                                          | Disable |
|                                                                          | Comment |
|                                                                          | Сору    |
|                                                                          | Remove  |
| enabled                                                                  |         |

Hình 7.2. Thêm member vào Interface List

Tương tự, thực hiện tiếp với danh sách ListPublic.

Bước 3: vào IP >> Firewall, Address Lists, tạo danh sách các gateway của các vlan thuộc ListPrivate:

| Firewall                 |        |        |       |               |             |               |                |      |     |   |
|--------------------------|--------|--------|-------|---------------|-------------|---------------|----------------|------|-----|---|
| Filter Rules             | NAT    | Mangle | Raw   | Service Ports | Connections | Address Lists | Layer7 Protoco | ls   |     |   |
| + - <                    | / 22   | 2      | 7     |               |             |               |                | Find | all | Ŧ |
| Name                     |        | 1      | Addre | SS            | ∇ Timeout   | Creatio       | n Time         |      |     |   |
| <ul> <li>Danh</li> </ul> | SachGa | teWay  | 192.1 | 68.99.1       |             | Jun/27        | /2021 20:      |      |     |   |
| Danh                     | SachGa | teWay  | 192.1 | 68.88.1       |             | Jun/27        | /2021 20:      |      |     |   |
| <ul> <li>Danh</li> </ul> | SachGa | teWay  | 192.1 | 68.45.1       |             | Jun/27        | /2021 20:      |      |     |   |
| <ul> <li>Danh</li> </ul> | SachGa | teWay  | 192.1 | 68.10.1       |             | Jun/27        | /2021 20:      |      |     |   |
|                          |        |        |       |               |             |               |                |      |     |   |
| 4 items                  |        |        |       |               |             |               |                |      |     |   |

Hình 7.3. Danh sách các gateway các vlan của ListPrivate

- **Bước 4:** vào IP >> Firewall, tab Filter Rules, bấm dấu + để thêm luật mới.

Ý nghĩa các chain forward và input:

- Chain forward: dữ liệu đi qua router
- Chain input: dữ liệu đi vào router.

Không cho các vlan trong danh sách public thấy các vlan trong danh sách private. Để làm được điều này, ta tạo một chain forward với action là drop.

- Chain: forward,
- In. Interface List: ListPublic,
- Out. Interface List: ListPrivate,
- Action: drop

| Firewall Rule <>      |                         |       |                    |
|-----------------------|-------------------------|-------|--------------------|
| General Advanced      | Extra Action Statistics | . [   | ОК                 |
| Chain:                | forward                 | ₹ [   | Cancel             |
| Src. Address:         |                         | •   [ | Apply              |
| Dst. Address:         |                         | -   ┌ | Disable            |
| Protocol:             |                         | ▾╎┌   | Comment            |
| Src. Port:            |                         | •   Ē | Сору               |
| Dst. Port:            |                         |       | Remove             |
| Any. Port:            |                         | Ţ     | Reset Counters     |
| Out. Interface:       |                         | -   [ | Reset All Counters |
| In. Interface List:   | ListPublic Ŧ            | •     |                    |
| Out. Interface List:  | ListPrivate <b>T</b>    | •     |                    |
| Packet Mark:          |                         | •     |                    |
| Connection Mark:      |                         | -     |                    |
| Routing Mark:         |                         | •     |                    |
| Routing Table:        |                         | •     |                    |
| Connection Type:      |                         | •     |                    |
| Connection State:     |                         | •     |                    |
| Connection NAT State: |                         | •     |                    |
| enabled               |                         |       |                    |

Hình 7.4. Không cho danh sách public thấy danh sách private

Không cho các địa chỉ ip trong danh sách public thấy nhau.

- Chain: forward,
- In. Interface List: ListPublic,
- Out. Interface List: ListPublic,
- Action: **drop**

Không cho vlan thuộc ListPublic ping tới gateway của các vlan thuộc ListPrivate. Để làm được điều này, ta tạo một luật với chain input và action là drop.

- Chain: input
- In. Interface List: ListPublic
- o Dst. Address List: DanhSachGateWay
- Action: **drop**

| New Firewall Rule                     |       |          |            | 1       |       |                    |
|---------------------------------------|-------|----------|------------|---------|-------|--------------------|
| General Advanced                      | Extra | Action   | Statistics |         |       | ОК                 |
| Chain:                                | input |          |            | ₹       | ]   [ | Cancel             |
| Src. Address:                         |       |          |            | •       | •   [ | Apply              |
| Dst. Address:                         |       |          |            |         |       | Disable            |
| Protocol:                             |       |          |            |         |       | Comment            |
| Src. Port:                            |       |          |            |         |       | Сору               |
| Dst. Port:                            |       |          |            |         |       | Remove             |
| Any. Port:                            |       |          |            |         |       | Reset Counters     |
| Out. Interface:                       | :     |          |            |         | .   [ | Reset All Counters |
| In. Interface List:                   |       | stPublic |            | <b></b> | -     |                    |
| Out. Interface List:                  |       |          |            |         |       |                    |
| Packet Mark:                          |       |          |            |         |       |                    |
| Connection Mark:                      |       |          |            |         |       |                    |
| Routing Mark:                         |       |          |            |         |       |                    |
| Routing Table:                        |       |          |            | •       |       |                    |
|                                       |       |          |            | •       |       |                    |
| Connection Type:                      |       |          |            |         |       |                    |
| Connection Type:<br>Connection State: |       |          |            |         | ·     |                    |

Hình 7.5. Không cho ListPublic ping tới gateway của ListPrivate

Kết quả sau khi làm xong:

| Firew  | all          |        |                |              |              |                |             |               |           |          |                    |                     |         |            |        |
|--------|--------------|--------|----------------|--------------|--------------|----------------|-------------|---------------|-----------|----------|--------------------|---------------------|---------|------------|--------|
| Filte  | r Rules      | NAT    | Mangle R       | law Service  | Ports Connec | tions Addr     | ess Lists L | ayer7 Protoco | ols       |          |                    |                     |         |            |        |
| ÷      | - 🗸          | ×      | - 7            | 💿 Reset Co   | unters (O R  | eset All Count | ers         |               |           |          |                    |                     | Find    | all        | ₹      |
| #      | Actio        | n      | Chain          | Src. Address | Dst. Address | Protocol       | Src. Port   | Dst. Port     | In. Inter | Out. Int | In. Interface List | Out. Interface List | Src. Ad | Dst. Addre | ss 🔻   |
|        | drop traffic | c from | vlan public to | vlan private |              |                |             |               |           |          |                    |                     |         |            |        |
| 0      | 🗱 d          | rop    | forward        |              |              |                |             |               |           |          | ListPublic         | ListPrivate         |         |            |        |
|        | drop traffic | c from | vlan public to | vlan public  |              |                |             |               |           |          |                    |                     |         |            |        |
| 1      | 🗱 d          | rop    | forward        |              |              |                |             |               |           |          | ListPublic         | ListPublic          |         |            |        |
|        | drop traffic | c from | vlan public to | gateway vlan | private      |                |             |               |           |          |                    |                     |         |            |        |
| 2      | 💢 d          | rop    | input          |              |              |                |             |               |           |          | ListPublic         |                     |         | DanhSach   | nGate\ |
|        |              |        |                |              |              |                |             |               |           |          |                    |                     |         |            |        |
|        |              |        |                |              |              |                |             |               |           |          |                    |                     |         |            |        |
|        |              |        |                |              |              |                |             |               |           |          |                    |                     |         |            |        |
|        |              |        |                |              |              |                |             |               |           |          |                    |                     |         |            |        |
|        |              |        |                |              |              |                |             |               |           |          |                    |                     |         |            |        |
|        |              |        |                |              |              |                |             |               |           |          |                    |                     |         |            |        |
|        |              |        |                |              |              |                |             |               |           |          |                    |                     |         |            |        |
|        |              |        |                |              |              |                |             |               |           |          |                    |                     |         |            |        |
|        |              |        |                |              |              |                |             |               |           |          |                    |                     |         |            |        |
|        |              |        |                |              |              |                |             |               |           |          |                    |                     |         |            |        |
| •      |              |        |                |              |              |                |             |               |           |          |                    |                     |         |            | •      |
| 3 iter | ns (1 selec  | ted)   |                |              |              |                |             |               |           |          |                    |                     |         |            |        |

Hình 7.6. Filter Rules

# BÀI 8. CÂN BẰNG TẢI VÀ FAIL OVER

# 1. Giới thiệu:

MikroTik hỗ trợ cân bằng tải nhiều đường WAN dựa trên tính năng gọi là "PCC – Per Connection Classifier". Dữ liệu trong mạng nội bộ đi ra Internet sẽ được chia đều các gói tin ra ngoài theo các đường WAN ngẫu nhiên.

Để làm được điều này, ta phải "mark" (đánh dấu) kết nối và đường đi gói tin hợp lý để một gói tin khi đi ra ngoài internet bằng đường WAN với IP Local nào thì khi quay lại nó sẽ phải đi vào đúng đường WAN nó đã đi ra. Cùng với đó là việc kết hợp thêm "PCC" và chỉnh lại Routes để đặt đường đi, cài đặt độ ưu tiên cho đường WAN (Failover).

Công thức của PCC rất đơn giản, sử dụng thuật toán băm theo tỷ lệ. Ví dụ hai đường WAN có cùng tốc độ: WAN1: 100Mb/s và WAN2: 100Mb/s, lúc này tỉ lệ sẽ là 1:1. Do đó tỉ lệ PCC sẽ là 2/0 và 2/1.

Trường hợp hai đường WAN có tốc độ khác nhau, giả sử WAN1: 100Mb/s, WAN2: 50Mb/s, tỉ lệ lúc này sẽ là 2:1. Do đó tỉ lệ PCC cho WAN1(100Mb/s) là hai phần 3/0 và 3/1, của WAN2 (50Mb/s) là một phần 3/2

# 2. Mô hình mạng

Các bước thực hiện:

- Tạo prerouting chấp nhận cho các lớp mạng bên trong nội bộ không cần đi qua cân bằng tải.
- Đánh dấu các kết nối đi vào từ internet.
- Đánh dấu các kết nối đi ra internet từ trong mạng lan.
- Cân bằng tải
- Kết nối đi vào từ wan nào thì chỉ đường đi ra lại đúng wan đó.
- Tạo route cho các kết nối đánh dấu đi ra đúng wan tương ứng

# 3. Thực hành

# 3.1. Cấu hình cân bằng tải và fail over bằng dòng lệnh

Giả sử ta cần cấu hình cân bằng tải trên hai đường WAN VNPT\_1 và VNPT\_2 kiểu **both-addresses-and-ports** và dự phòng (failover)

 Bước 1: tạo luật mangle chấp nhận lưu lượng trong mạng nội bộ sẽ không bị ảnh hưởng bởi các luật mangle của firewall.

- dst-address: là lớp mạng sẽ chấp nhận không đi qua cân bằng tải.
- In-interface: là interface trong mạng nội bộ

Luật mangle này kiểm tra mọi traffic có đích đến (dst-address) là mạng LAN (192.168.10.0/24) và interface tiếp nhận traffic là BridgeLAN. Action "accept" với mục đích dừng không xử lý traffic này với các rule kế tiếp sau. Để bắt traffic đi qua các rule bên dưới tiếp theo, cần khai báo trường "passthrough=yes".

```
/ ip firewall mangle
```

```
add chain=prerouting dst-address=192.168.10.0/24
action=accept in-interface=BridgeLAN
```

Bước 2: đánh dấu kết nối khởi tạo từ bên ngoài đi vào mạng nội bộ (interface pppoe-out1 và pppoe-out 2). Những kết nối chưa được đánh dấu (no-mark) sẽ được đánh dấu (mark) là "danhdauVNPT1" và "danhdauVNPT2"

```
add chain=prerouting in-interface=pppoe-out1 connection-
mark=no-mark action=mark-connection new-connection-
mark=danhdauVNPT1
add chain=prerouting in-interface=pppoe-out2 connection-
mark=no-mark action=mark-connection new-connection-
mark=danhdauVNPT2
```

- Bước 3: đánh dấu kết nối khởi tạo bên trong mạng nội bộ đi ra internet, sử dụng thuật toán pcc (per-connection-classifier). Trong đó:
  - o both-address: chỉ cân bằng tải
  - o both-address-and-ports: cân bằng tải và gộp băng thông

```
add chain=prerouting in-interface=BridgeLAN connection-
mark=no-mark dst-address-type=!local per-connection-
classifier=both-addresses-and-ports:2/0 action=mark-
connection new-connection-mark=danhdauVNPT1
add chain=prerouting in-interface=BridgeLAN connection-
mark=no-mark dst-address-type=!local per-connection-
```

Tài liệu thực hành Mikrotik

```
classifier=both-addresses-and-ports:2/1 action=mark-
connection new-connection-mark=danhdauVNPT2
```

 Bước 4: những traffic khởi tạo từ interface BridgeLAN sẽ đánh dấu là "diraVNPT1" hoặc "diraVNPT2".

```
add chain=prerouting connection-mark=danhdauVNPT1 in-
interface=BridgeLAN action=mark-routing new-routing-
mark=diraVNPT1
add chain=prerouting connection-mark=danhdauVNPT2 in-
interface=BridgeLAN action=mark-routing new-routing-
mark=diraVNPT2
```

 Bước 5: đối với những traffic đi ra ngoài (output) được đánh dấu là "danhdauVNPT1" hoặc "danhdauVNPT2", ta sẽ đánh dấu đường đi cho nó là "diraVNPT1" hoặc "diraVNPT2"

```
add chain=output connection-mark=danhdauVNPT1 action=mark-
routing new-routing-mark=diraVNPT1
add chain=output connection-mark=danhdauVNPT2 action=mark-
routing new-routing-mark=diraVNPT2
```

 Bước 6: cấu hình cho bảng định tuyến, gán gateway pppoe-out1 cho đánh dấu "diraVNPT1" và ppoe-out2 cho đánh dấu "diraVNPT2"

```
/ ip route
add check-gateway=ping distance=1 gateway=pppoe-out1
routing-mark=diraVNPT1
add check-gateway=ping distance=1 gateway=pppoe-out2
routing-mark=diraVNPT2
```

- Bước 7: cấu hình failover

```
/ip route
```

```
add check-gateway=ping distance=1 gateway=pppoe-out1
add check-gateway=ping distance=2 gateway=pppoe-out2
```

- 3.2. Cấu hình cân bằng tải bằng giao diện
- Bước 1: khai báo pppoe cho pppoe-out 1: vào Interface >> Bấm dấu +, chọn New Interface. Tại tab Dial Out:
  - User: điền vào username pppoe
  - Password: nhập mật khẩu
  - o Tích chọn Add Default Route
  - Default Route Distance: 1+n với n là số đường truyền kế tiếp

| iew Interface           |                                 |   |           |
|-------------------------|---------------------------------|---|-----------|
| General Dial Out Stat   | us Traffic                      |   | OK        |
| Service:                |                                 | • | Cancel    |
| AC Name:                |                                 | • | Apply     |
| User:                   | 69961 130                       |   | Disable   |
| Password:               |                                 | • | Comment   |
| Profile:                | default                         | Ŧ | Сору      |
| Keepalive Timeout:      | 10                              | • | Remove    |
|                         | Dial On Demand                  |   | Torch     |
|                         | Use Peer DNS                    |   | PPPoE Sca |
|                         | Add Default Route               |   |           |
| Default Route Distance: | 1                               |   |           |
| Allow:                  | mschap2     ✓ mschap1     ✓ pap |   |           |
|                         |                                 |   |           |
|                         |                                 |   |           |
|                         |                                 |   |           |
|                         |                                 |   |           |

Hình 8.1. Tab dial out của màn hình New Interface

Lặp lại bước 1 cho các đường Wan tiếp theo.

Bước 2: tạo Interface List đưa các đường WAN vào danh sách. Vào Interface
 >> tab Interface List >> bấm nút List để thêm danh sách. Name: đặt tên cho danh sách Interface. >> OK.

| Interface List <list_wan></list_wan> |         |
|--------------------------------------|---------|
| Name: List_Wan                       | ОК      |
| Include:                             | Cancel  |
| Exclude:                             | Apply   |
|                                      | Comment |
|                                      | Сору    |
|                                      | Remove  |

Hình 8.2. New Interface List

- Bước 3: quay lại tab Interface List, bấm dấu +,
  - List: chọn tên danh sách interface vừa tạo ở bước 2.
  - Interface: thêm vào các interface pppoe

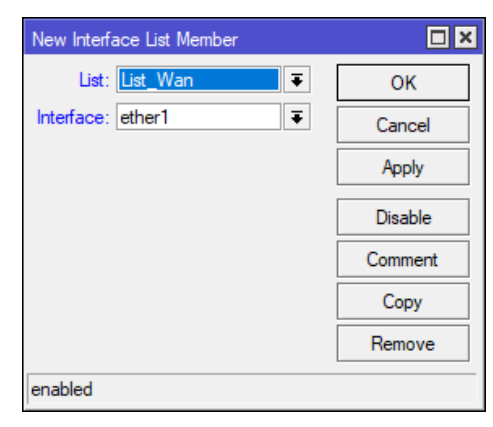

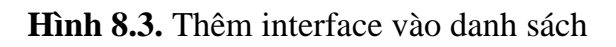

Sau khi thêm xong, màn hình Interface List như sau:

| Interface Lis | st 🗌           |        |                |           |            |      |      |         |     | ⊐ × |
|---------------|----------------|--------|----------------|-----------|------------|------|------|---------|-----|-----|
| Interface     | Interface List | Etheme | et EoIP Tunnel | IP Tunnel | GRE Tunnel | VLAN | VRRP | Bonding | LTE |     |
| + -           | / 🛛 🖻          | 7      | Lists          |           |            | Fi   | nd   | all     |     | ₹   |
| List          |                | A      | nterface       |           |            |      |      |         |     | •   |
| List_Wa       | n              | e      | ther1          |           |            |      |      |         |     |     |
| List_Wa       | n              | e      | ther2          |           |            |      |      |         |     |     |
|               |                |        |                |           |            |      |      |         |     |     |
|               |                |        |                |           |            |      |      |         |     |     |
|               |                |        |                |           |            |      |      |         |     |     |
|               |                |        |                |           |            |      |      |         |     |     |
|               |                |        |                |           |            |      |      |         |     |     |
|               |                |        |                |           |            |      |      |         |     |     |
|               |                |        |                |           |            |      |      |         |     |     |
|               |                |        |                |           |            |      |      |         |     |     |
|               |                |        |                |           |            |      |      |         |     |     |
|               |                |        |                |           |            |      |      |         |     |     |
|               |                |        |                |           |            |      |      |         |     |     |
|               |                |        |                |           |            |      |      |         |     |     |
| _             |                |        |                |           |            |      |      |         |     |     |
| 2 items       |                |        |                |           |            |      |      |         |     |     |

Hình 8.4. Màn hình Interface List sau khi thêm interface

- Bước 4: tạo luật NAT để truy cập được internet: vào IP >> Firewall >> tab NAT. Bấm dấu + để thêm luật NAT mới. Tại tab General:
  - Chain: srcnat
  - Out. Interface List: chọn danh sách interface đã tạo

| New NAT Rule         |                         |          |                    |
|----------------------|-------------------------|----------|--------------------|
| General Advance      | Extra Action Statistics |          | ОК                 |
| Chain:               | cnat                    | ₹        | Cancel             |
| Src. Address:        |                         | ▼        | Apply              |
| Dst. Address:        |                         | ▼        | Disable            |
| Protocol:            |                         | ▼        | Comment            |
| Src. Port:           |                         | ▼        | Сору               |
| Dst. Port:           |                         | <b>_</b> | Remove             |
| In Interface:        |                         | ¥        | Reset Counters     |
| Out. Interface:      |                         |          | Reset All Counters |
| In. Interface List:  |                         | <b>_</b> |                    |
| Out. Interface List: | List_Wan                |          |                    |
| Packet Mark:         |                         | ▼        |                    |
| Connection Mark:     |                         | ▼        |                    |
| Routing Mark:        |                         | ▼        |                    |
| Routing Table:       |                         | ▼        |                    |
| Connection Type:     |                         | ▼        |                    |
| enabled              |                         |          |                    |

Hình 8.5. Tab general của màn hình New Nat Rule

 Bước 5: cũng trong màn hình New Nat Rule, chọn tab Action, mục Action: chọn masquerade

### 3.3. Tạo danh sách địa chỉ IP bỏ qua cân bằng tải:

Khi cấu hình cân bằng tải, một số trang thanh toán trực tuyến sẽ không cho phép thao tác hoặc bị lỗi vì chúng chỉ chấp nhận một địa chỉ IP WAN trong suốt quá trình giao dịch. Để sửa lỗi này, ta có thể định tuyến các máy tính cần sử dụng dịch vụ trên theo đường WAN cụ thể, hoặc đơn giản là loại bỏ các máy này ra khỏi cân bằng tải.

- Bước 1: tạo danh sách địa chỉ IP (Address List) bỏ qua cân bằng tải. Vào IP >>
   Firewall >> Address Lists. Thêm IP các máy tính cần loại ra khỏi cân bằng tải và
   đặt tên cho danh sách, ví dụ "List\_Khong\_CBT".
- Bước 2: trong Mangle Rule, ta thêm vào rule như hình sau và kéo lên vị trí trên cùng:

| Mangle Rule 🗢                            |                   | New Mangle Rule                          |                   | New Mangle Rule                          |                   |
|------------------------------------------|-------------------|------------------------------------------|-------------------|------------------------------------------|-------------------|
| General Advanced Extra Action Statistics | ОК                | General Advanced Extra Action Statistics | ОК                | General Advanced Extra Action Statistics | OK                |
| Chain: prerouting                        | Cancel            | Src. Address List: 🗌 IP Ke Toen 🛛 🔻 🔺    | Cancel            | Action: accept                           | Cancel            |
| Sro. Address:                            | Apply             | Dat. Address List:                       | Apply             | Log                                      | Apply             |
| Dst. Address:                            | Disable           | Layer7 Protocol:                         | Disable           | Log Prefix:                              | Disable           |
| Protocol:                                | Comment           |                                          | Comment           |                                          | Comment           |
| Src. Port:                               | Copy              | Content:                                 | Сору              |                                          | Сору              |
| Dat. Port:                               | Remove            | Connection Bytes:                        | Remove            |                                          | Remove            |
| Any. Port:                               | - Reset Counters  | Connection Hate:                         | Reset Counters    |                                          | Reset Counters    |
| in. Interface:                           | Reset Al Counters | Per Connection Classifier:               | Reset Al Counters |                                          | Reset Al Counters |
| Out. Interface:                          |                   | Src. MAL Address:                        |                   |                                          |                   |
| In. Interface List:                      | •                 | Out. Bridge Port:                        |                   |                                          |                   |
| Out. Interface List:                     | r                 |                                          |                   |                                          |                   |

Hình 8.6. Rule mangle chấp nhận cho danh sách địa chỉ IP không qua cân bằng tải

- Ngoài cách tạo danh sách địa chỉ IP như trên, ta còn có thể dùng cách gán Src. Address.
  - Bước 1: vào IP >> Firewall >> Tab Mangle, bấm nút + để thêm luật mới
  - Bước 2: trong New Mangle Rule, tab General
    - Chain: chọn prerouting
    - Src. Address: nhập vào lớp mạng hoặc một địa chỉ IP, một port dịch vụ cho phép bỏ qua qua cân bằng tải.

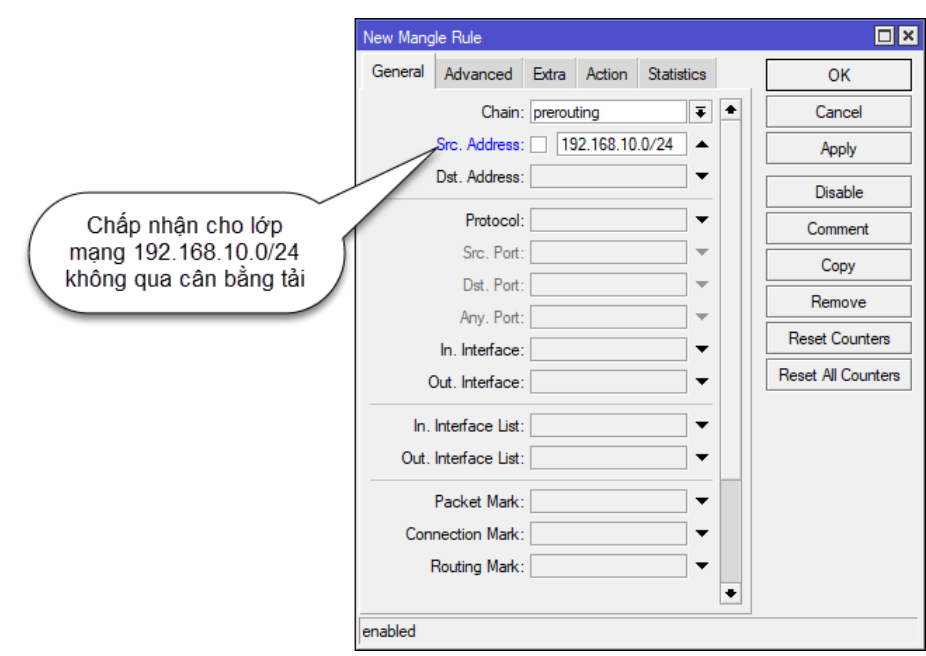

Hình 8.7. Tab general của màn hình New Mangle Rule

- Bước 3: tại tab Action, mục Action: chọn accept

| New Mangle Rule                          |                    |
|------------------------------------------|--------------------|
| General Advanced Extra Action Statistics | ОК                 |
| Action: accept                           | Cancel             |
| Log                                      | Apply              |
| Log Prefix:                              | Disable            |
|                                          | Comment            |
|                                          | Сору               |
|                                          | Remove             |
|                                          | Reset Counters     |
|                                          | Reset All Counters |
|                                          |                    |
|                                          |                    |
|                                          |                    |
|                                          |                    |
|                                          |                    |
|                                          |                    |
| enabled                                  |                    |

Hình 8.8. Tab action của màn hình New Mangle Rule

- **Bước 4:** kéo lệnh prerouting vừa tạo lên đầu danh sách Mangle.

| Firewall                |            |               |                 |           |           |           |              |
|-------------------------|------------|---------------|-----------------|-----------|-----------|-----------|--------------|
| Filter Rules NAT Mangle | Raw Servic | e Ports Conne | ections Addre   | ess Lists | Layer7 Pr | otocols   |              |
| +-~~~                   | Co Reset ( | Counters (O I | Reset All Count | ers       | Find      | all       | ₹            |
| # Action                | Chain      | Src. Address  | Dst. Address    | Proto     | Src. Port | Dst. Port | In. Inter. 🔻 |
| 0 📌 accept              | prerouting | 192.168.10.0  |                 |           |           |           |              |
| 2 mark routing          | prerouting |               |                 |           |           |           |              |
| 2 maik rouung           | prerodurig |               |                 |           |           |           |              |
|                         |            |               |                 |           |           |           |              |
|                         |            |               |                 |           |           |           |              |
|                         |            |               |                 |           |           |           |              |
|                         |            |               |                 |           |           |           |              |
|                         |            |               |                 |           |           |           |              |
|                         |            |               |                 |           |           |           |              |
|                         |            |               |                 |           |           |           |              |
|                         |            |               |                 |           |           |           |              |
|                         |            |               |                 |           |           |           |              |
|                         |            |               |                 |           |           |           |              |
| •                       |            |               |                 |           |           |           | •            |
| 3 items                 |            |               |                 |           |           |           |              |

Hình 8.9. Màn hình tab Mangle của cửa sổ Firewall

# BÀI 9. NAT

### 1. Giới thiệu:

NAT (Network Address Translation) là kỹ thuật cho phép một hay nhiều địa chỉ IP nội bộ được ánh xạ với một hay nhiều địa chỉ IP mạng ngoài. Các địa chỉ IP nội bộ có thể chạy các dịch vụ như web, mail hay đầu ghi lưu trữ camera,... hoặc chỉ đơn giản sử dụng Internet bình thường. NAT được thực hiện ở router biên, nơi kết nối giữa mạng LAN nội bộ và mạng Internet.

NAT giúp tiết kiệm được địa chỉ IP public IPv4 (với tổng địa chỉ khả dụng là hơn 4 tỉ) nhờ cơ chế xử lý của mình. Với NAT, hàng chục đến hàng trăm người dùng trong mạng có thể dùng "chung" một địa chỉ IP public.

Với router Mikrotik, ta cần quan tâm đến các hình thức NAT đó là NAT port, Hairpin NAT và NAT ra Internet

### 2. Mô hình mạng.

•••

### 3. Thực hành

### 3.1. NAT để truy cập internet

Hay còn gọi là Source NAT, nghĩa là đổi địa chỉ nguồn (source) từ local thành địa chỉ ip public trên cổng WAN để đi ra ngoài Internet. Hình thức NAT phổ biến và đơn giản nhất là NAT động masquerade. Gói tin sẽ được đổi địa chỉ nguồn và router sẽ đánh port nguồn ra ngoài theo một cổng "mặt nạ" nào đó mà router chưa được dùng đến. Khi gói tin đi vào thì router cũng sẽ theo cổng này để đưa đúng gói tin trở lại IP local như cũ.

Bước 1: vào IP >> DNS, nhập DNS là 8.8.8 và 8.8.4.4 hoặc 1.1.1.1. Check vào ô Allow Remote Request.

| DNS Settings                  |                         |        |
|-------------------------------|-------------------------|--------|
| Servers:                      | <u>8.8.8.8</u> ♦        | OK     |
|                               | 8.8.4.4                 | Cancel |
| Dynamic Servers:              |                         | Apply  |
| Use DoH Server:               |                         | Static |
|                               | Verify DoH Certificate  | Cache  |
|                               | ✔ Allow Remote Requests |        |
| Max UDP Packet Size:          | 4096                    | ]      |
| Query Server Timeout:         | 2.000 s                 |        |
| Query Total Timeout:          | 10.000 s                |        |
| Max. Concurrent Queries:      | 100                     | ]      |
| Max. Concurrent TCP Sessions: | 20                      | ]      |
| Cache Size:                   | 2048 KiB                |        |
| Cache Max TTL:                | 7d 00:00:00             | ]      |
| Cache Used:                   | 25 KiB                  | ]      |

Hình 9.1. Cửa sổ DNS Settings

- **Bước 2:** vào IP >> Firewall >> NAT. Bấm dấu + để thêm NAT mới.
- Bước 3: trong cửa sổ New NAT Rule, tại tab General
  - Chain: srcnat
  - Out. Interface: interface di ra internet

|                   | New NAT Rule                          |                    |
|-------------------|---------------------------------------|--------------------|
|                   | General Advanced Extra Action         | ОК                 |
| Chain: srcnat     | Chain: srcnat 🔾 🗲                     | Cancel             |
|                   | Src. Address:                         | Apply              |
|                   | Dst. Address:                         | Disable            |
|                   | Protocol:                             | Comment            |
|                   | Src. Port:                            | Сору               |
| Out. Interface là | Dst. Port:                            | Remove             |
| internet          | In Interface:                         | Reset Counters     |
|                   | Out. Interface: ether9 T              | Reset All Counters |
|                   | In. Interface List:                   |                    |
|                   | Out. Interface List:                  |                    |
|                   | Packet Mark:                          |                    |
|                   | Connection Mark:                      |                    |
|                   | Routing Mark:                         |                    |
|                   | · · · · · · · · · · · · · · · · · · · |                    |
|                   | enabled                               |                    |

Hình 9.2. Tab general của cửa số New NAT Rule

- Bước 4: tại tab Action, chọn Action là masquerade

| New NAT Rule                     |                    |
|----------------------------------|--------------------|
| Advanced Extra Action Statistics | ОК                 |
| Action: masquerade               | Cancel             |
|                                  | Apply              |
| Log Prefix:                      | Disable            |
| To Ports:                        | Comment            |
|                                  | Сору               |
|                                  | Remove             |
|                                  | Reset Counters     |
|                                  | Reset All Counters |
|                                  |                    |
|                                  |                    |
|                                  |                    |
|                                  |                    |
|                                  |                    |
|                                  |                    |
| enabled                          |                    |

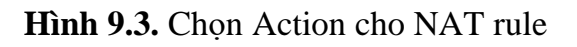

# 3.2. NAT port

NAT port là hình thức phổ biến để truy cập dịch vụ nội bộ từ bên ngoài Internet qua địa chỉ IP Public. Ta cần xác định địa chỉ IP public cần NAT trên cổng WAN, Địa chỉ IP local và port/protocol cần để NAT.

Giả sử cần NAT đầu ghi camera IP có địa chỉ 192.168.68.22, port là 8022 để có thể xem được từ bên ngoài Internet.

- Bước 1: vào IP >> Firewall >> NAT, bấm dấu + để thêm luật NAT mới. Trong màn hình NAT Rule, tab General.
  - Chain: dstnat
  - Dst. Address là địa chỉ IP tĩnh của đường WAN (trong trường hợp không có IP tĩnh có thể tham khảo cấu hình DDNS trong phần IP >> Cloud)
  - Protocol: 6 (tcp)
  - Dst. Port: port cần NAT từ internet (8080)

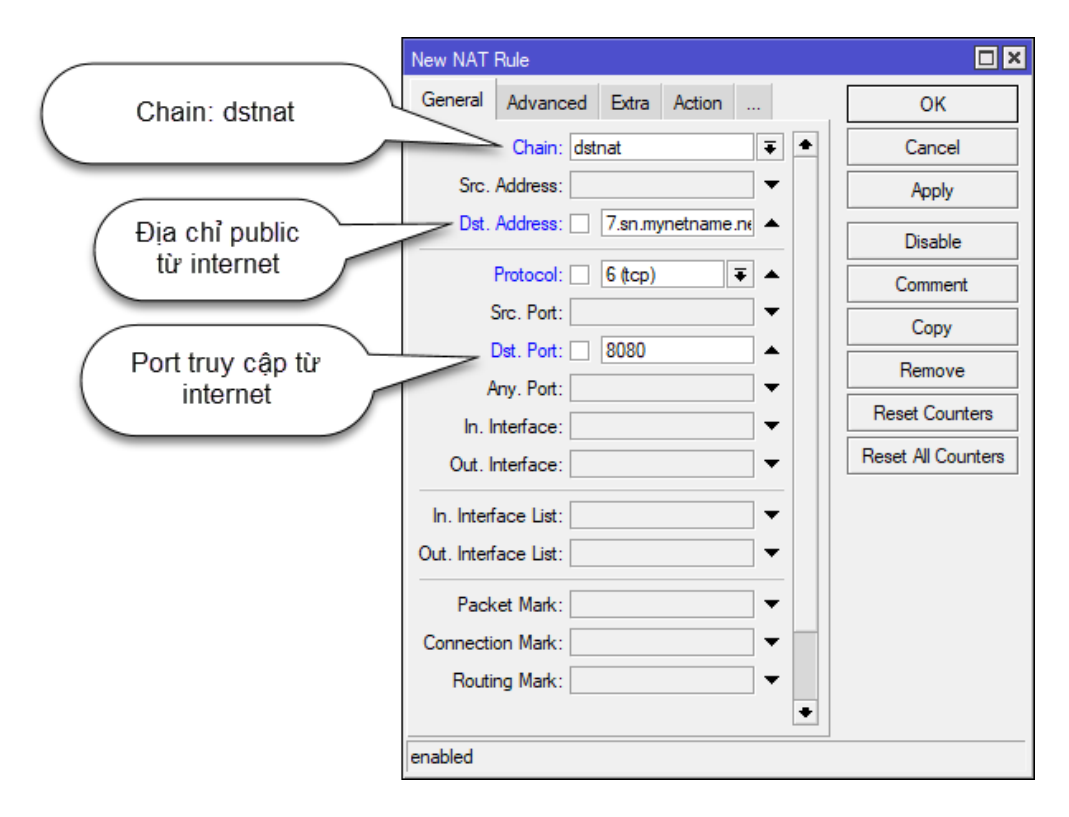

Hình 9.4. Tab general của cửa số New NAT Rule

Ngoài cách gán địa chỉ IP Public vào mục Dst. Address như trên, ta còn có thể dùng In. Interface để gán. Mục In. Interface chọn Interface kết nối với internet (pppoe-out1)

|                          | New NAT Rule                             |                    |
|--------------------------|------------------------------------------|--------------------|
|                          | General Advanced Extra Action Statistics | ОК                 |
|                          | Chain: dstnat                            | Cancel             |
|                          | Src. Address:                            | Apply              |
|                          | Dst. Address:                            | Disable            |
|                          | Protocol: 6 (tcp) 🗧 🔺                    | Comment            |
| Giao thức tcp, port      | Src. Port:                               | Сору               |
| dịch vụ 8080             | Dst. Port:                               | Remove             |
|                          | /in. Interface: ether9-pppoeout1 ∓▲      | Reset Counters     |
|                          | Out. Interface:                          | Reset All Counters |
| Truy cập từ internet vào | In. Interface List:                      |                    |
| công pppoe-out1          | Out. Interface List:                     |                    |
|                          | Packet Mark:                             |                    |
|                          | Connection Mark:                         |                    |
|                          | Routing Mark:                            |                    |
|                          | Routing Table:                           |                    |
|                          | Connection Type:                         |                    |
|                          | enabled                                  |                    |

Hình 9.5. Tab general cửa sổ New NAT rule cách NAT bằng In. Interface

- Bước 2: cũng trong cửa số NAT Rule, chọn tab Action
  - Action: dst-nat
  - To Addresses: 192.168.1.254 (địa chỉ IP của đầu ghi)
  - To Ports: 8080

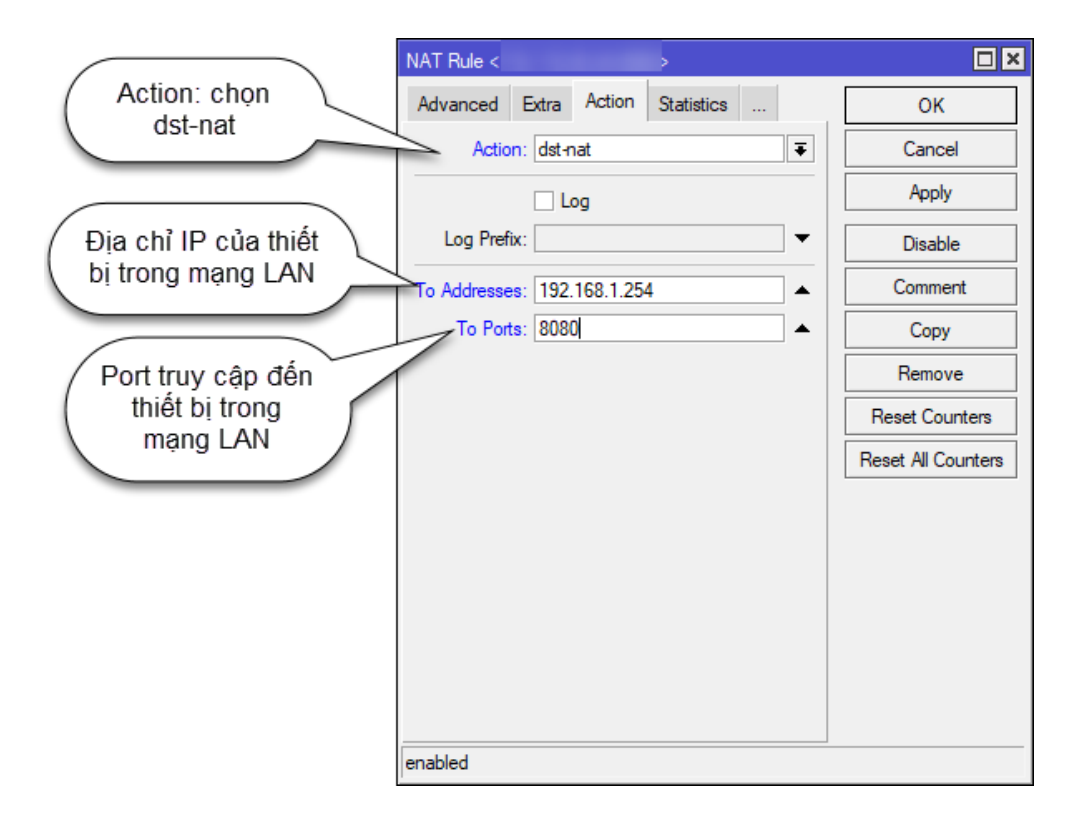

### Hình 9.6. Tab action của màn hình NAT Rule

### 3.3. Hairpin NAT

Hairpin NAT được sử dụng khi người dùng muốn truy cập đến thiết bị bên trong mạng nội bộ bằng IP public.

- Bước 1: vào IP >> Firewall >> NAT, bấm dấu + để thêm rule NAT mới. Tại tab General,
  - Chain: srcnat
  - Src. Address: dải địa chỉ IP local cần truy cập đến thiết bị
  - Dst. Address: địa chỉ IP của thiết bị
  - Protocol: 6(tcp)
  - Dst. Port: port muốn truy cập đến
  - Out. Interface: Interface mà traffic đi ra.

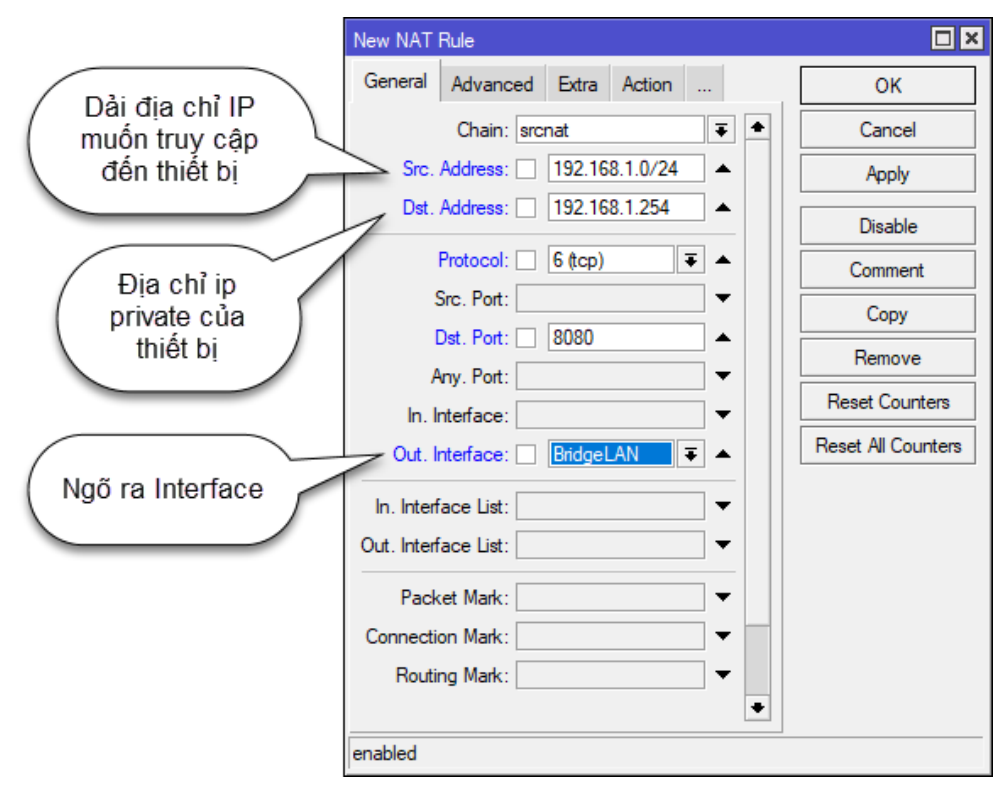

Hình 9.7. Tab general của màn hình New NAT Rule

- Bước 2: vẫn trong cửa sổ New NAT Rule, tại tab Action, mục Action: chọn masquerade

| New NAT Rule                     |                    |
|----------------------------------|--------------------|
| Advanced Extra Action Statistics | ОК                 |
| Action: masquerade               | Cancel             |
| Log                              | Apply              |
| Log Prefix:                      | Disable            |
| To Ports:                        | Comment            |
|                                  | Сору               |
|                                  | Remove             |
|                                  | Reset Counters     |
|                                  | Reset All Counters |
|                                  |                    |
|                                  |                    |
|                                  |                    |
|                                  |                    |
|                                  |                    |
|                                  |                    |
| enabled                          |                    |

Hình 9.8. Tab action trong màn hình New NAT Rule

# BÀI 10. DHCP SNOOPING

### 1. Mô hình mạng

2. Thực hành

. . . .

### BÀI 11. Simple Queues

### 1. Giới thiệu

There are a lot of articles on the Internet devoted to speed limits and traffic dividing on MikroTik equipment, but almost all of them consider only Queue Tree, which requires deep understanding and are redundant in many tasks and can be replaced by Simple Queues.

Simplified queues - the mechanism of dividing the bandwidth of the channel and prioritizing traffic associated with a specific goal (target). Incoming and outgoing traffic is calculated relative to the target.

### 2. Mô hình mạng:

•••

#### 3. Thực hành

### 3.1. Giới hạn băng thông cố định cho một địa chỉ IP

- Vào Queue, chọn tab Simple Queues. Bấm dấu + để thêm simple queue mới.
  - Name: đặt tên cho simple queue
  - Target: mục tiêu muốn giới hạn băng thông
  - Max Limit: giới hạn băng thông tối đa cho phép sử dụng.
  - Burst Limit: băng thông ban đầu khi chưa bị giới hạn
  - Burst threshold: băng thông khi người dùng cố tình sử dụng quá mức giới hạn sẽ bị giới hạn tiếp.
  - Burst time: thời gian bắt đầu giới hạn băng thông.

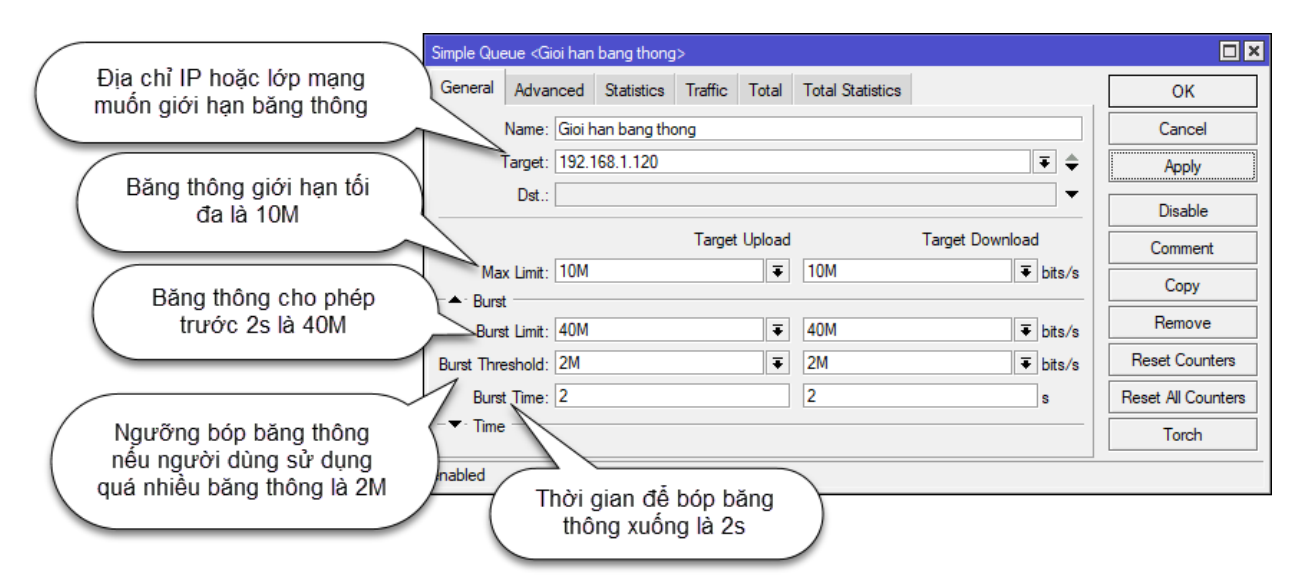

Hình 11.1. Tab general của bảng Simple Queue

### 3.2. Giới hạn băng thông cố định cho một lớp mạng

- Bước 1: vào Queues, chọn tab Queue Types. Trong danh sách, bấm kép vào mục pcq-download-default. Bấm nút copy để tạo Queue Type mới.
  - Type Name: đặt tên
  - Classifier: chọn Src. Address

|                         | New Queue Type      |                               |        | ⊟ ×    |
|-------------------------|---------------------|-------------------------------|--------|--------|
|                         | Type Name:          | Bang thong download           |        | OK     |
|                         | Kind:               | pcq                           | ₹      | Cancel |
|                         | Rate:               | 10M                           | bits/s | Apply  |
|                         | Queue Size:         | 50                            | КiB    | Сору   |
|                         | Total Queue Size:   | 2000                          | KiB    | Remove |
|                         | Burst Rate:         | <b></b>                       | bits/s |        |
|                         | Burst Threshold:    |                               | •      |        |
|                         | Burst Time:         | 00:00:10                      |        |        |
|                         | Classifier:         | ✓ Src. Address ✓ Dst. Address |        |        |
| Từ trong mạng nội bộ đị |                     | Src. Port Dst. Port           |        |        |
| ra ngoài nên mục        | Src. Address Mask:  | 32                            |        |        |
| Classifier ta chọn Src. | Dst. Address Mask:  | 32                            |        |        |
| Address                 | Src. Address6 Mask: | 128                           |        |        |
|                         | Dst. Address6 Mask: | 128                           |        |        |
|                         |                     |                               |        |        |
|                         |                     |                               |        |        |
|                         |                     |                               |        |        |

Hình 11.2. New queue type giới hạn băng thông download

Bước 2: vẫn trong danh sách queue type, bấm kép vào mục pcq-upload-default.
 Bấm nút copy để tạo Queue Type mới.

|                         | Queue Type <pcq-uplo< th=""><th>pad-default&gt;</th><th></th><th></th></pcq-uplo<> | pad-default>               |          |        |
|-------------------------|------------------------------------------------------------------------------------|----------------------------|----------|--------|
|                         | Type Name:                                                                         | Gioi han bang thong upload |          | ОК     |
|                         | Kind:                                                                              | pcq                        | ∓        | Cancel |
| Giới hạn bằng thông     | Rate:                                                                              | 10M                        | bits/s   | Apply  |
| download là 10M         | Queue Size:                                                                        | 50                         | KiB      | Сору   |
|                         | Total Queue Size:                                                                  | 2000                       | KiB      | Remove |
|                         | Burst Rate:                                                                        |                            | ▼ bits/s |        |
|                         | Burst Threshold:                                                                   |                            | •        |        |
|                         | Burst Time:                                                                        | 00:00:10                   |          |        |
|                         | Classifier:                                                                        | Src. Address Dst. Address  |          |        |
| Từ trong mang nôi bô đi |                                                                                    | Src. Port Dst. Port        |          |        |
| ra ngoài nên mục        | Src. Address Mask:                                                                 | 32                         |          |        |
| Classifier ta chon Src. | Dst. Address Mask:                                                                 | 32                         |          |        |
| Address                 | Src. Address6 Mask:                                                                | 128                        |          |        |
|                         | Dst. Address6 Mask:                                                                | 128                        |          |        |
|                         |                                                                                    |                            |          |        |
|                         |                                                                                    |                            |          |        |
|                         | default                                                                            |                            |          |        |

Hình 11.3. New queue type giới hạn băng thông upload

- Bước 3:

| New Simple Queue                                           |                    |
|------------------------------------------------------------|--------------------|
| General Advanced Statistics Traffic Total Total Statistics | ОК                 |
| Name: Gioi han bang thong lop mang 192.168.1.0/24          | Cancel             |
| Target: 192.168.1.0/24 🗧                                   | Apply              |
| Dst.:                                                      | Disable            |
| Target Upload Target Download                              | Comment            |
| Max Limit: unlimited <b>∓</b> unlimited <b>∓</b> bits/s    | Сору               |
|                                                            | Remove             |
| Burst Limit: unlimited                                     |                    |
| Burst Threshold: unlimited                                 | Reset Counters     |
| Burst Time: 0 0 s                                          | Reset All Counters |
| -▼· Time                                                   | Torch              |
| enabled                                                    |                    |

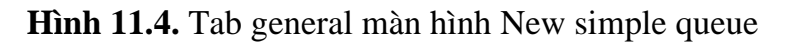

- Bước 4: vào tab Advance

| Simple Queue < | gioi han bang thong: | >             |                   |                 |                    |
|----------------|----------------------|---------------|-------------------|-----------------|--------------------|
| General Adv    | anced Statistics     | Traffic Total | Total Statistics  |                 | ОК                 |
| Packet Marks:  |                      |               |                   | \$              | Cancel             |
|                |                      | Target Upload | Т                 | Farget Download | Apply              |
| Limit At:      | unlimited            | ₹             | unlimited         | ₹ bits/s        | Disable            |
| Priority:      | 8                    |               | 8                 |                 | Comment            |
| Bucket Size:   | 0.100                |               | 0.100             | ratio           | Сору               |
| Queue Type:    | Bang thong upload    | ₹             | Bang thong downlo | oad ₹           | Remove             |
| Parent:        | none                 |               |                   | ₹               | Reset Counters     |
|                |                      |               |                   |                 | Reset All Counters |
|                |                      |               |                   |                 | Torch              |
| enabled        |                      |               |                   |                 |                    |

Hình 11.5. Tab advanced của màn hình Simple queue

### **3.3.** Giới hạn băng thông linh hoạt

- Bước 1: vào Queue → Queue Type → bấm kép vào pcq-download-default → copy.
- Bước 2: tạo queue có tên "PCQ-Download". Cài đặt như hình bên dưới và làm tương tự cho "PCQ-Upload"

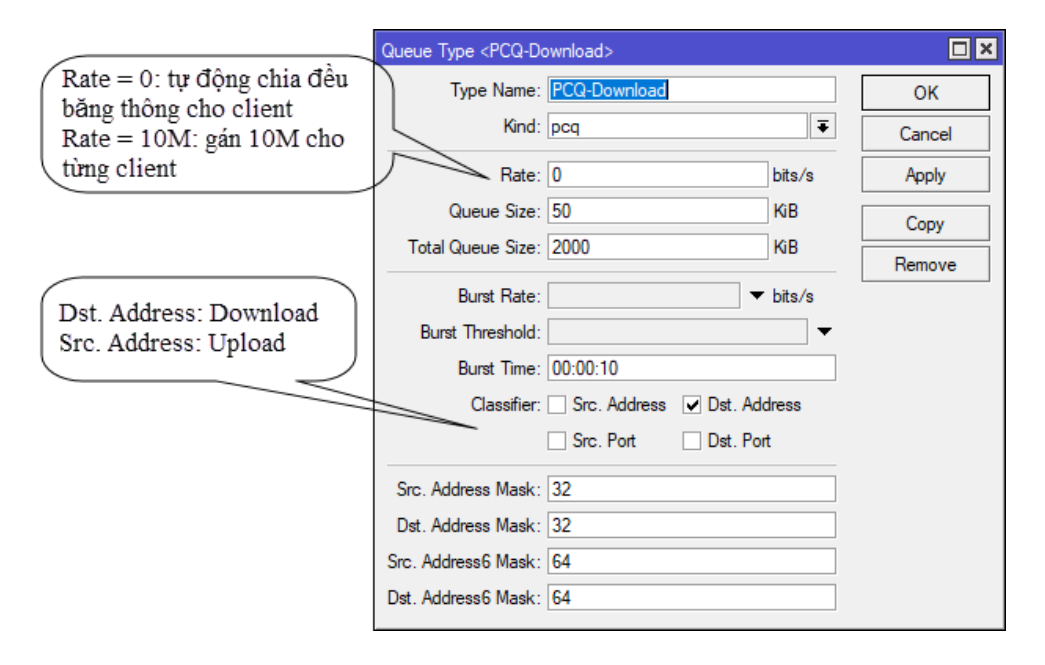

Hình 11.6. Queue Type: "PCQ-Download"

Bước 3: bấm vào tab Simple Queues, bấm dấu + để tạo luật "Limit-All" như sau:

| Queue List         |                  |                                   |                |               |            |                 |          |         |
|--------------------|------------------|-----------------------------------|----------------|---------------|------------|-----------------|----------|---------|
| Simple Queues      | Interface Queues | Queue Tree                        | Queue Types    |               |            |                 |          |         |
| + - •              | × 🗆 🍸 (          | <ul> <li>Reset Counter</li> </ul> | rs (O Reset Al | l Counters    |            |                 |          | Find    |
| # Name             |                  | △ Target                          |                | Upload Max    | Limit Down | nload Max Limit | Packet M | Marks 🔻 |
| 0 💻 Lim            | it-All           | 0.0.0/0                           |                | 140M          | 1401       | 1               |          |         |
|                    |                  |                                   |                |               |            |                 |          |         |
| 1 item (1 selected | ) 0 B (          | queued                            |                | 0 packets que | eued       |                 |          |         |

Hình 11.7. Tab Simple Queues

Max Limit: tổng băng thông cho phép của đường truyền

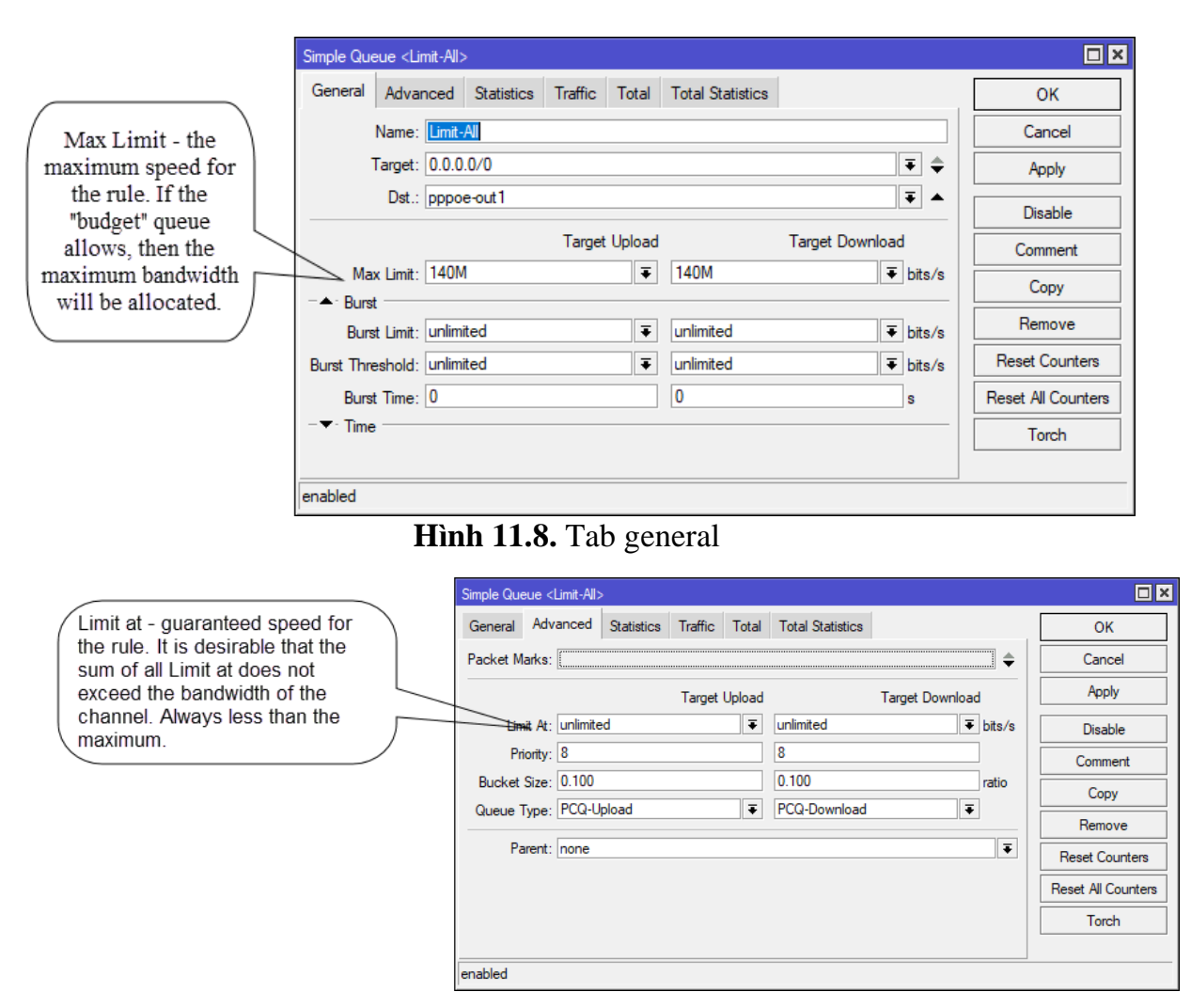

### Hình 11.9. Tab advanced

### 3.4. Giới hạn băng thông bằng script

- Sử dụng script sau để giới hạn băng thông cho một lớp mạng.

for e from 2 to 254 do={ /queue simple add name="IP-\$e"
target="192.168.1.\$e" max-limit=3M/3M burst-limit=40M/40M
burst-threshold=1M/1M burst-time=2/2s}

### BÀI 12. VPN L2TP/IPSec

1. Giới thiệu:

•••

2. Mô hình mạng:

•••

- 3. Thực hành:
- Bước 1: khởi tạo dải IP cho VPN user. Vào IP >> Pool. Trong tab Pools, bấm dấu + để thêm pool mới.
  - Name: đặt tên cho dải IP
  - Address: 172.11.12.2-172.11.12.100

| New IP Pool                      |         |
|----------------------------------|---------|
| Name: Dai IP VPN L2TP            | OK      |
| Addresses: 172.11.12.2-172.11.12 | Cancel  |
| Next Pool: none 🛛 🗸 🔺            | Apply   |
|                                  | Comment |
|                                  | Сору    |
|                                  | Remove  |
|                                  |         |

Hình 12.1. New IP Pool cho dải IP VPN

- Bước 2: khởi tạo nhóm người dùng kết nối L2TP. Nhóm người dùng này chứa các thông tin về băng thông kết nối, loại IP ... Vào PPP, chọn Profiles, bấm dấu + để thêm profiles mới.
  - Name: tên nhóm
  - Local Address: địa chỉ IP gateway
  - **Remote Address:** pool đã tạo ở bước 1

| New PPP Pr  | ofile      |           |        |          |         |
|-------------|------------|-----------|--------|----------|---------|
| General     | Protocols  | Limits    | Queue  | Scripts  | ОК      |
|             | Name: 🚺    | hom VPI   | N L2TP |          | Cancel  |
| Local A     | ddress: 1  | 92.168.1  | 0.1    | ₹ ▲      | Apply   |
| Remote A    | ddress: D  | ai IP VPI | N L2TP | ₹ ▲      | Comment |
|             | Bridge:    |           |        |          | Сору    |
| Bridge Port | Priority:  |           |        | <b>-</b> | Remove  |
| Bridge Pa   | th Cost:   |           |        | •        | L       |
| Bridge I    | Horizon:   |           |        | •        |         |
| Incomin     | ng Filter: |           |        |          |         |
| Outgoin     | ng Filter: |           |        | •        |         |
| Addre       | ess List:  |           |        | \$       |         |
| Interfa     | ice List:  |           |        | •        |         |
| DNS         | Server: 1  | 92.168.1  | 0.1    | <b></b>  |         |
| WINS        | Server:    |           |        | \$       |         |
| – Change T  | CP MSS -   |           |        |          |         |
| Cino (      | 🛾 yes  🖲   | default   |        |          |         |
| - Use UPn   | P          |           |        |          |         |
| Cino (      | yes 🕫      | default   |        |          |         |

Hình 12.2. Tab general của màn hình New PPP Profile

 Bước 3: giới hạn băng thông cho user VPN. Vào tab Limits, mục Rate Limit: nhập 20M/20M

| PPP Profile <nhom l2tp="" vpn=""></nhom> |         |
|------------------------------------------|---------|
| General Protocols Limits Queue Scripts   | OK      |
| Session Timeout:                         | Cancel  |
| Idle Timeout:                            | Apply   |
| Rate Limit (rx/tx): 20M/20M              | Comment |
| - Only One                               | Сору    |
| ⊂no ⊂yes                                 | Remove  |
|                                          |         |
|                                          |         |
|                                          |         |
|                                          |         |
|                                          |         |
|                                          |         |
|                                          |         |
|                                          |         |
|                                          |         |
|                                          |         |

Hình 12.3. Tab Limits của màn hình New PPP Profile

- Sau khi thực hiện xong, tab Profiles của màn hình PPP như sau:

| РРР                             |                 |             |            |          |   |     |
|---------------------------------|-----------------|-------------|------------|----------|---|-----|
| Interface PPPoE Servers Secrets | Profiles Active | Connections | L2TP Se    | crets    |   |     |
| + - 6 7                         |                 |             |            |          | F | ïnd |
| Name 🛆 Local Address            | Remote Address  | Bridge      | Rate Limit | Only One |   | •   |
| R Nhom VPN 192.168.10.1         | Dai IP VPN L2TP | -           | 20M/20M    | default  |   |     |
| * 🚱 default                     |                 |             |            | default  |   |     |
| * \varTheta default-encr        |                 |             |            | default  |   |     |
|                                 |                 |             |            |          |   |     |
| 3 items                         |                 |             |            |          |   |     |

Hình 12.4. Tab profiles của màn hình PPP

- Bước 4: tạo user VPN. Vẫn trong màn hình PPP, vào tab Secrets. Bấm dấu + để thêm user mới.
  - Name: tên đăng nhập
  - Password: mật khẩu
  - **Profile:** chọn nhóm VPN L2TP đã tạo trước.

| New PPP Secret         |         |
|------------------------|---------|
| Name: vpnuser1         | ОК      |
| Password:              | Cancel  |
| Service: any           | Apply   |
| Caller ID:             | Diaphla |
| Profile: Nhom VPN L2TP | Disable |
| Local Address:         | Comment |
| Remote Address:        | Сору    |
|                        | Remove  |
| Routes:                |         |
| Limit Bytes In:        |         |
| Limit Bytes Out:       |         |
| Last Logged Out:       |         |
| enabled                |         |

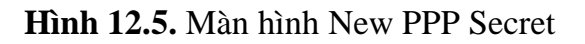

- Bước 5: bật dịch vụ L2TP. Vẫn trong màn hình PPP, vào tab Interface, bấm nút L2TP Server,
  - o check vào ô Enabled.
  - o Use Ipsec: yes
  - Ipsec Secret: mã bí mật của IPsec

| L2TP Server        |                      |        |
|--------------------|----------------------|--------|
|                    | Enabled              | OK     |
| Max MTU:           | 1450                 | Cancel |
| Max MRU:           | 1450                 | Apply  |
| MRRU:              | ▼                    |        |
| Keepalive Timeout: | 30 🔺                 |        |
| Default Profile:   | default-encryption 🗧 |        |
| Max Sessions:      | ▼                    |        |
| Authentication:    | ✓ mschap2 ✓ mschap1  |        |
|                    | ✔ chap ✔ pap         |        |
| Use IPsec:         | yes 🔻                |        |
| IPsec Secret:      | *****                |        |
| Caller ID Type:    | ip address 🗧         |        |
|                    | One Session Per Host |        |
|                    | Allow Fast Path      |        |

Hình 12.6. Bật dịch vụ L2TP